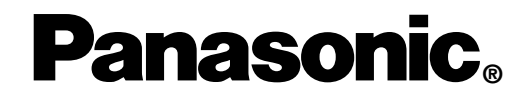

SD/CD Player/Receiver with Dot Matrix LCD and CD Changer Control Lecteur SD - CD - récepteur avec affichage à cristaux liquides à matrice de points et commande de changeur CD Reproductor de CD/SD/receptor con visualizador de matriz de puntos y control de cambiador de CD

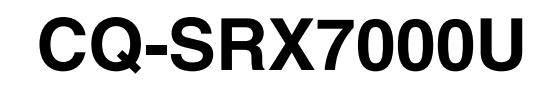

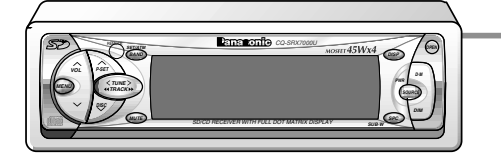

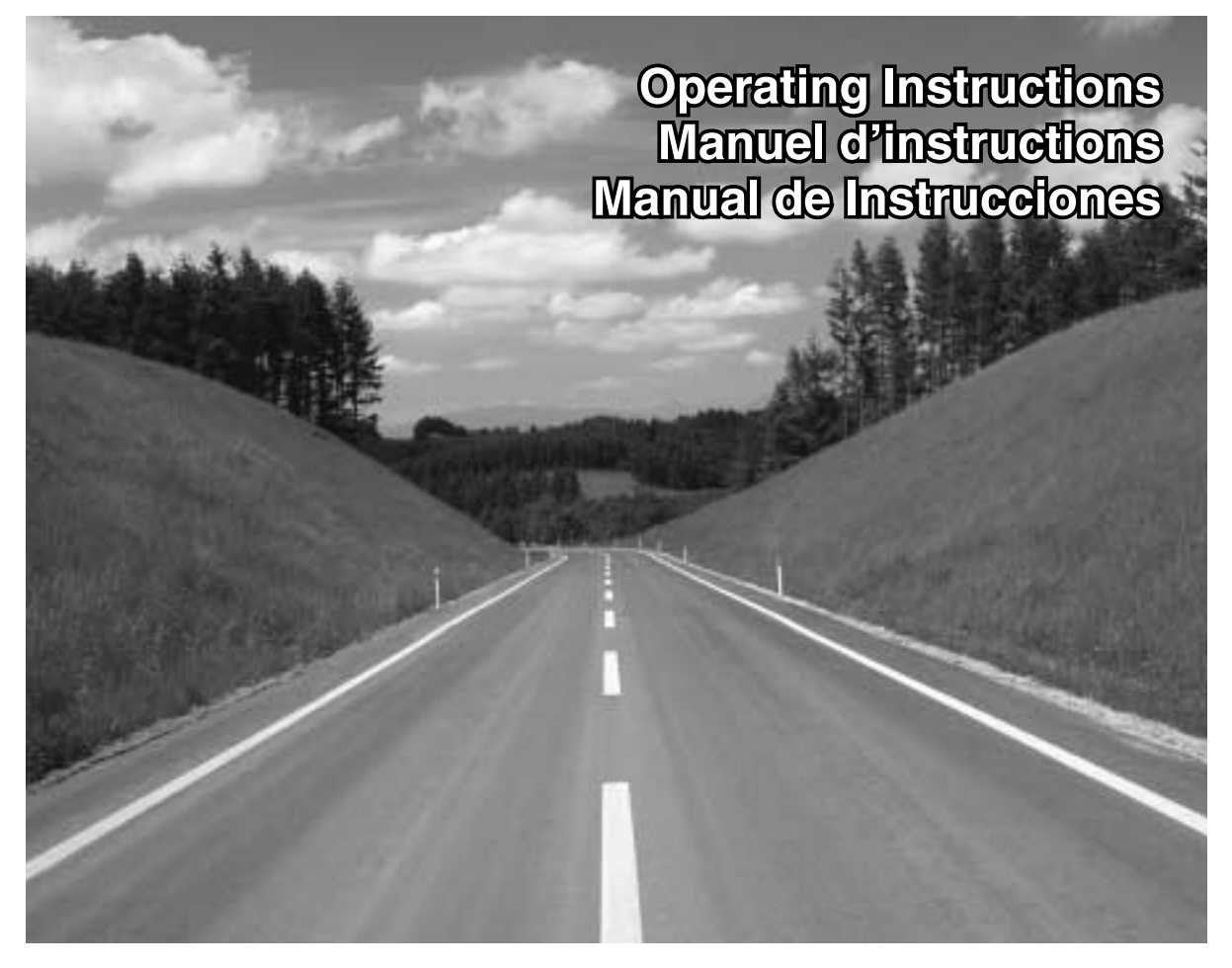

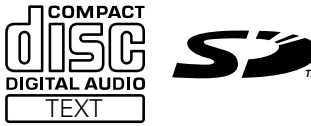

- Please read these instructions carefully before using this product and save this manual for future use.
- Prière de lire ces instructions attentivement avant d'utiliser le produit et garder ce manuel pour l'utilisation ultérieure.
- Lea con atención estas instrucciones antes de utilizar el producto y guarde este manual para poderlo consultar en el futuro.

# **Safety Information**

### **Radio Frequency Interference Statement (Part 15 of the FCC Rules) :** Applies only in U.S.A.

This equipment has been tested and found to comply with the limits for a Class B digital, pursuant to Part 15 of the FCC Rules.

• These limits are designed to provide reasonable protection against harmful interference in an automobile installation. This equipment generates, uses, and can radiate radio frequency energy and, if not installed and used in accordance with the instructions, may cause harmful interference to radio communications. However, there is no guarantee that interference will not occur in a particular installation. If this equipment does cause harmful interference to radio or television reception, which can be determined by turning the equipment off and on, the user is encouraged to consult the dealer or an experience radio technician for help.

### FCC Warning:

Any unauthorized changes or modifications to this equipment would void the user's authority to operate this device.

This device complies with Part 15 of the FCC Rules:

Operation is subject to the following two conditions:

- (1) This device may not cause harmful interference, and
- (2) This device must accept any interference received, including interference that may cause undesired operation.

### For Canada:

This Class B digital apparatus complies with Canadian ICES-003.

### WARNING:

TO REDUCE THE RISK OF FIRE OR ELECTRIC SHOCK, DO NOT EXPOSE THIS PRODUCT TO RAIN OR MOISTURE.

### CAUTION:

THIS PRODUCT IS A CLASS I LASER PROD-UCT.

USE OF CONTROLS OR ADJUSTMENTS OR PERFORMANCE OF PROCEDURES OTHER THAN THOSE SPECIFIED HEREIN MAY RESULT IN HAZARDOUS RADIATION EXPOSURE. DO NOT OPEN COVERS AND DO NOT REPAIR YOURSELF. REFER SERVICING TO QUALI-FIED PERSONNEL.

### Laser products:

Wave length: 780 nm Laser power: No hazardous radiation is emitted with safety protection.

### TO REDUCE THE RISK OF FIRE OR ELECTRIC SHOCK, AND ANNOYING INTERFERENCE, USE ONLY THE INCLUDED COMPONENTS.

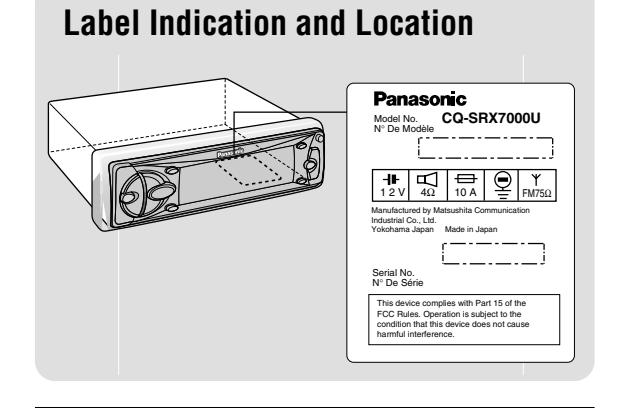

Find the model number and serial number on either the back or bottom of the unit. Please record them in the space below and retain this booklet as a permanent record of your purchase to help with identification in case of theft.

| MODEL NUMBER   | CQ-SRX7000U |
|----------------|-------------|
| SERIAL NUMBER  |             |
| DATE PURCHASED |             |
| FROM           |             |

# ESPAÑOL

### **Consignes de sécurité**

### **MISE EN GARDE:**

POUR RÉDUIRE LES RISQUES D'INCENDIE OU d'électrocution, n'exposez pas cet appareil à la pluie ou à l'humidité.

### ATTENTION:

CET APPAREIL EST UN PRODUIT LASER DE CLASSE 1.

L'UTILISATION DE COMMANDES OU RÉGLAGES OU L'EXÉCUTION D'OPÉRATIONS AUTRES QUE CELLES QUI SONT INDIQUÉES DANS CE DOCUMENT PEU-VENT RÉSULTER EN UNE EXPOSITION À UN RAYON-NEMENT DANGEREUX.

N'OUVREZ PAS LES COUVERCLES ET N'ESSAYEZ PAS D'EFFECTUER VOUS-MÊME DES RÉPARA-TIONS. ADRESSEZ-VOUS À UN PERSONNEL QUALI-FIÉ POUR TOUTE RÉPARATION.

### **Produits laser:**

Longueur d'onde: 780 nm Puissance du laser: Aucune radiation dangereuse n'est émise avec la protection de sécurité.

AFIN DE PRÉVENIR TOUT RISQUE D'INCENDIE OU D'INTERFÉRENCES, UTILISER UNIQUEMENT LES COMPOSANTS FOURNIS.

## Déclaration d'interférence de fréquences radio (Partie 15 des Règlements FCC):

Cet appareil numérique de Classe B est conforme au règlement ICES-003 canadien.

Il est recommandé de noter, dans l'espace prévu cidessous, les numéros de modèle et de série inscrits soit à l'arrière soit sons le fond de l'appareil, et de conserver ce manuel comme mémorandum de l'achat afin de permettre l'identification de l'appareil en cas de vol.

| NUMÉRO DE MODÈLE | CQ-SRX7000U |
|------------------|-------------|
| NUMÉRO DE SÉRIE  |             |
| DATE DE L'ACHAT  |             |
| VENDEUR          |             |

### Información para seguridad

### **ADVERTENCIA:**

PARA REDUCIR EL RIESGO DE INCENDIOS O SACU-DIDAS ELÉCTRICAS, NO EXPONGA ESTE PRODUC-TO A LA LLUVIA NI A LA HUMEDAD.

### **PRECAUCIÓN:**

ÉSTE ES UN PRODUCTO LÁSER DE LA CLASE 1. LA UTILIZACIÓN DE CONTROLES, EL HACER AJUSETES O EL SEGUIR PROCEDIMIENTOS DISTIN-TOS DE LOS ESPECIFICADOS EN ESTE MANUAL PODRÍA CAUSAR UNA EXPOSICIÓN PELIGROSA A LA RADIACIÓN.

NO ABRA LAS CUBIERTAS NI HAGA REPARACIONES USTED MISMO. SOLICITE LOS TRABAJOS DE SER-VICIO AL PERSONAL CALIFICADO.

### **Productos láser:**

Longitud de onda: 780 nm Potencia láser: Con protección de seguridad no se emite radiación peligrosa.

PARA REDUCIR RIESGO DE INCENDIOS O SACUDI-DAS ELÉCTRICAS, Y PARA EVITAR LAS INTERFER-ENCIAS MOLESTAS, UTILICE SOLAMENTE LOS COMPONENTES INCLUIDOS.

Busque el número del modelo y el número de serie ya sea en la parte trasera o en el fondo de la unidad. Sírvase anotar dichos números en el espacio siguiente, y mantenga este librete como una anotación permanente de su compra para ayudar en la identificación en el caso de robo.

| NÚMERO DEL MODELO   | CQ-SRX7000U |
|---------------------|-------------|
| NÚMERO DE SERIE     |             |
| FACHA DE COMPRA     |             |
| NOMBRE DE LA TIENDA |             |

ENGLISH

**Panasonic** welcomes you to our ever growing family of electronic product owners. We know that this product will bring you many hours of enjoyment. Our reputation is built on precise electronic and mechanical engineering, manufactured with carefully selected components and assembled by people who take pride in their work. Once you discover the quality, reliability, and value we have built into this product, you too will be proud to be a member of our family.

### □ Use This Product Safely

### When Driving

Keep the volume level low enough to be aware of road and traffic conditions.

#### When Car Washing

Do not expose the product, including the speakers, CDs and SD Memory Card to water or excessive moisture. This could cause electrical shorts, fire, or other damage.

#### When Parked

Parking in direct sunlight can produce very high temperatures inside your vehicle. Give the interior a chance to cool down before switching the unit on.

#### **Use the Proper Power Supply**

This product is designed to operate with a 12 volt, negative ground battery system (the normal system in a North American car.)

#### **Disc Mechanism**

Do not insert coins or any small objects. Keep screwdrivers and other metallic objects away from the disc mechanism and disc.

Never load an SD Memory Card into the CD slot. Otherwise the main unit or the SD Memory Card might be damaged.

#### **Use Authorized Servicenters**

Do not attempt to disassemble or adjust this precision product. Please refer to the Servicenter list included with this product for service assistance.

#### For Installation

The product should be installed in a horizontal position with the front end up at a convenient angle, but not more than  $30^{\circ}$ .

### Components

| • Operating instructions   | 1                              |
|----------------------------|--------------------------------|
| • Installation hardware    | 1 set ( $\Rightarrow$ page 40) |
| • Power Connector          | Í                              |
| Remote control unit        | 1                              |
| • Lithium battery (CR2025) | 1                              |
| • Warranty card            | 1                              |

### Before Reading These Instructions

You can operate this unit by pressing buttons on the main unit and the remote control.

These instructions describe buttons that are concerned with operations as follows. **Example)** Press [**P**•**SET** $\land$ ] or [**P**•**SET** $\checkmark$ ] / [ $\land$ ] or [ $\checkmark$ ]. (buttons on the main unit / buttons on the remote control)

Some operations can be activated by pressing buttons only on the main unit or only on the remote control. Those cases are described in the instructions. **Example)** Press **[SPC]** on the main unit to change the sound space.

# **Contents**

| Sa<br>Ra<br>Us<br>Co<br>Be | fety Information                                                                                                    | e 2<br>2<br>4<br>4<br>4 |                           |
|----------------------------|----------------------------------------------------------------------------------------------------|-------------------------|---------------------------|
|                            | Features                                                                                                    | 10                      |                           |
|                            | Remote Control Preparation<br>Battery Installation and battery notes                                                                                                   | 11                      |                           |
|                            | <b>General</b><br>Power, source change, volume, mute, dimmer and display change                                                                                        | 12                      |                           |
|                            | Radio                                                                                                    | 14                      |                           |
|                            | <b>CD Player</b><br>Loading/ejecting a disc, CD play, track selection, search, repeat, random, scan and<br>title display selection                                     | 16                      |                           |
|                            | <b>SD Player</b><br>Inserting/ejecting a card, SD play, track selection, search, play list selection, music list selection, repeat, random and title display selection | 18                      | Panasonic A<br>SS<br>GAMB |
|                            | <b>CD Changer</b><br>Disc/track selection, search, repeat, random, and scan                                                                                            | 22                      |                           |
|                            | Various Settings<br>Audio setting, sound space setting, Sub-Woofer output setting, display setting and<br>function setting                                             | 24                      |                           |
|                            | About SD<br>Preparation for SD play and glossary for SD                                                                                                    | 38                      |                           |
|                            | Installation Guide<br>Step-by-step procedures                                                                                                    | 40                      | 6                         |
|                            | Anti-Theft System<br>Place the removable face plate into case, install removable face plate and security indicator                                                     | 45                      |                           |
|                            | Electrical Connections                                                                                                    | 46                      |                           |
|                            | <b>Troubleshooting</b><br>Where to get service help, troubleshooting tips, error display messages and reset<br>switch                                                  | 49                      | <u> </u>                  |
|                            | Maintenance<br>Care of the unit, notes on CD and notes on SD                                                                                                    | 55                      |                           |
|                            | Specifications                                                                                                    | 56                      |                           |

# **Features**

# This 1-DIN system is equipped with a CD player, SD player, FM/AM tuner, CD changer controller and high power amplifier with high tone 45 W x 4 channels.

The SD player in this system can play only an SD Memory Card whose music data are compressed in AAC or MP3 method.

An optional software, "RealJukebox for Panasonic" is required in recording or editing operation for SD Memory Cards. Refer to page 38 for more information.

### Full-dot colorful expressiveness <3D dot matrix display>

You can select an operation quickly because operation items are shown on the display. You can also enjoy variety of actions and direction.

### Various sound control functions

- Space function of 7-mode DSP (> page 30), Equalizer: HEQ (Human Equalizer) and GEQ (Graphic Equalizer) (> page 24).
- Super bass sound: DDBC (Digital Dynamic Bass Control) (> page 32), SDBB (Super Dynamic Bass Boost) (> page 26).
- CD changer control (→ page 22).

### Anti-theft removable face

You can remove the panel when you leave your car ( $\Rightarrow$  page 45)

# **Remote Control Preparation**

### **Battery Installation**

- Remove the battery holder. Take hold of the holder at position B and pull it out by pushing position A in the direction shown by the arrow.
- 2. Install the battery on the battery holder.
- Set a new battery properly with its (+) side facing up as shown in the figure. 3. Insert the battery holder.

Push the battery holder back into its original position.

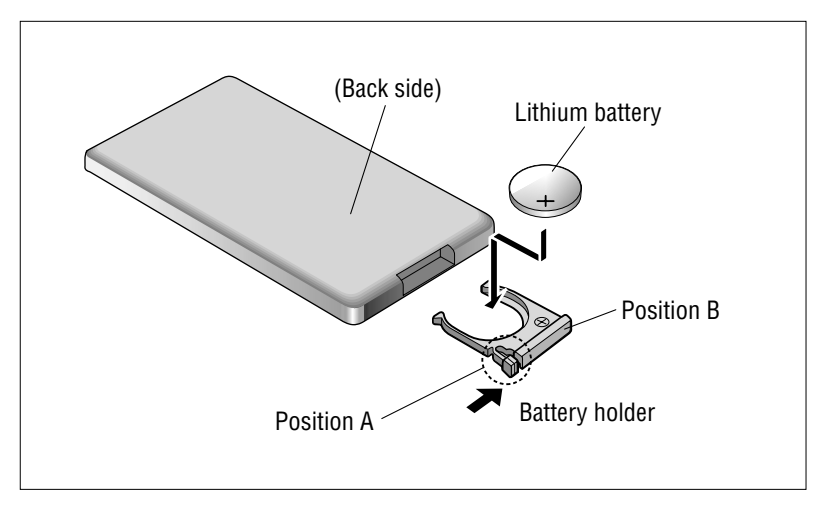

### **Battery Notes**

Remove and dispose of an old battery immediately. Battery Information:

- Battery Type: Panasonic lithium battery (CR2025)
- Battery Life: Approximately 6 months under normal use (at room temperature)

**Caution:** Improper use of batteries may cause overheating, an explosion or ignition, resulting in injury or a fire. Battery leakage may damage the unit.

- Do not disassemble or short the battery. Do not throw a battery into a fire.
- Keep batteries away from children to avoid the risk of accidents.
- Be careful to the disposal rules when you dispose of batteries.

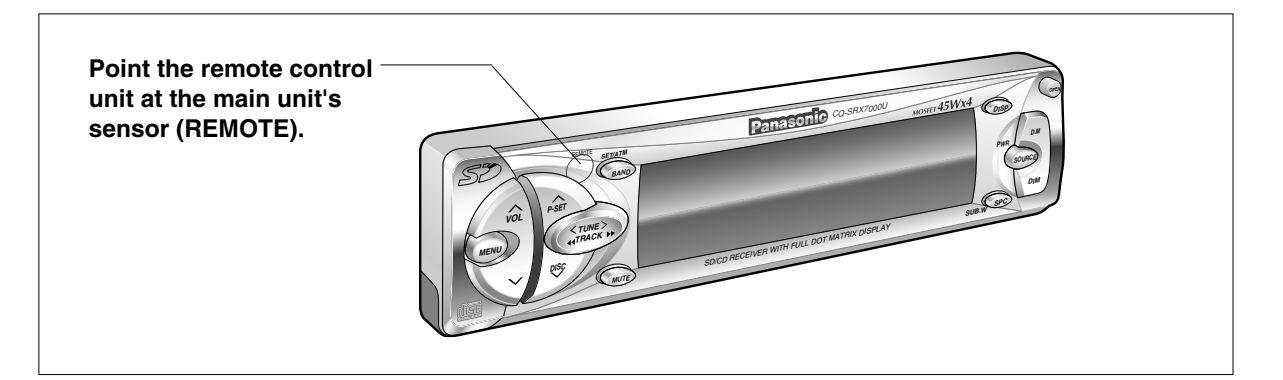

# General

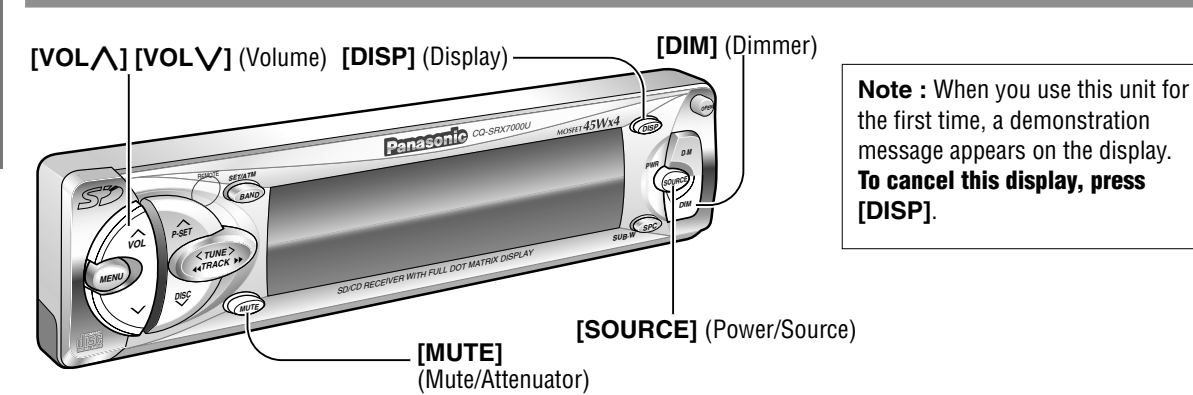

Turn the key in the ignition until the accessory indicator lights.

### Power

### ON : Press [SOURCE].

**Note :** When the power is switched on by pressing and holding [SOURCE] for more than 2 seconds, a demonstration message appears on the display. To cancel this display, press [DISP].

**OFF** : Press [SOURCE] again for more than 1 second. After turning off the ignition key, A security message is displayed, and the warning alarm that reminds you to take the panel and the SD Memory Card is activated. (When S-LED is set to  $ON \Rightarrow$  page 36)

### Volume

[VOL\_]: Up [VOLV]: Down

VOLUME 20

Setting Range : 0 to 40

**Note** : The sound level for each source is stored in memory. (For radio, one volume setting for AM, one volume setting for all FMs)

# [SOURCE] (Power/Source) [DISP] (Display) $[VOL \land] [VOL \lor]$ (Volume) [MUTE]

(Mute/Attenuator)

### **MUTE/ATT (Attenuator)**

MUTE/ATT ON : Press [MUTE]. MUTE/ATT OFF : Press again. Decreasing volume range depends on setting. (MUTE/ATT setting  $\Rightarrow$  page 36)

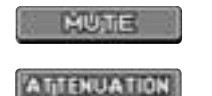

: No sound

: Decrease the volume to 1/10 of previous level.

### Source

Press [SOURCE] to change the source.

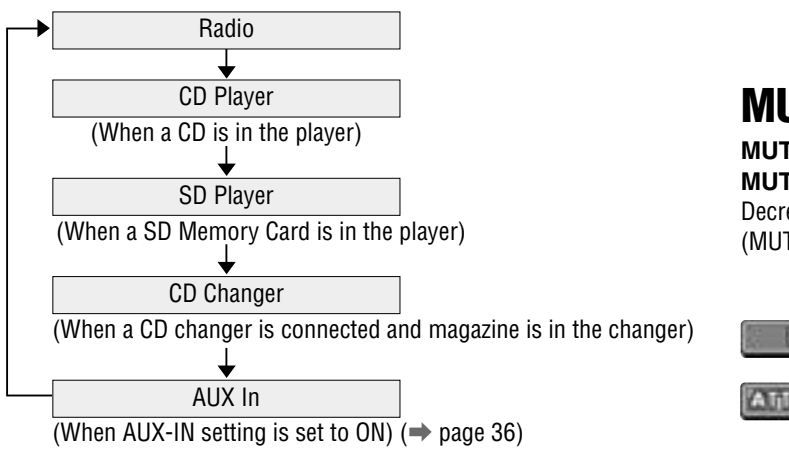

om Www.Somanuals.com. All Manuals Search And Download. CQ-SRX70000

### Dimmer

Press [DIM] on the main unit to change the dimmer level.

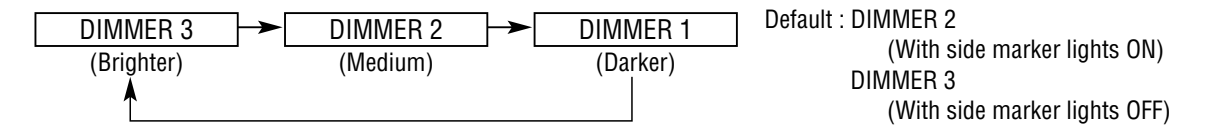

### Notes :

- Set the display brightness for each of the cases in which the side marker lights are on and the side marker lights are off.
- Be sure to connect the illumination lead. ( > page 46)

### **Display Change**

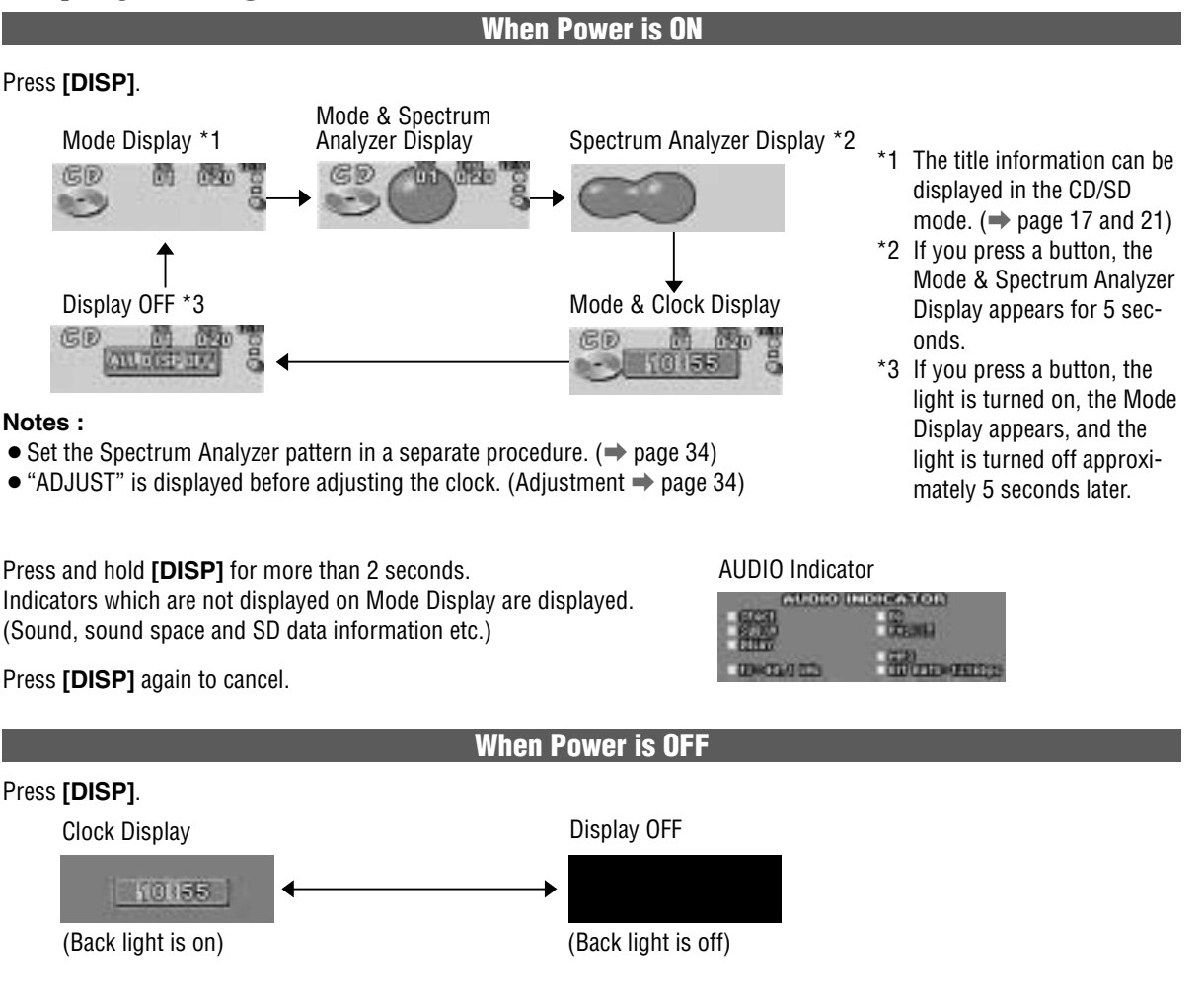

# Radio

ENGLISH

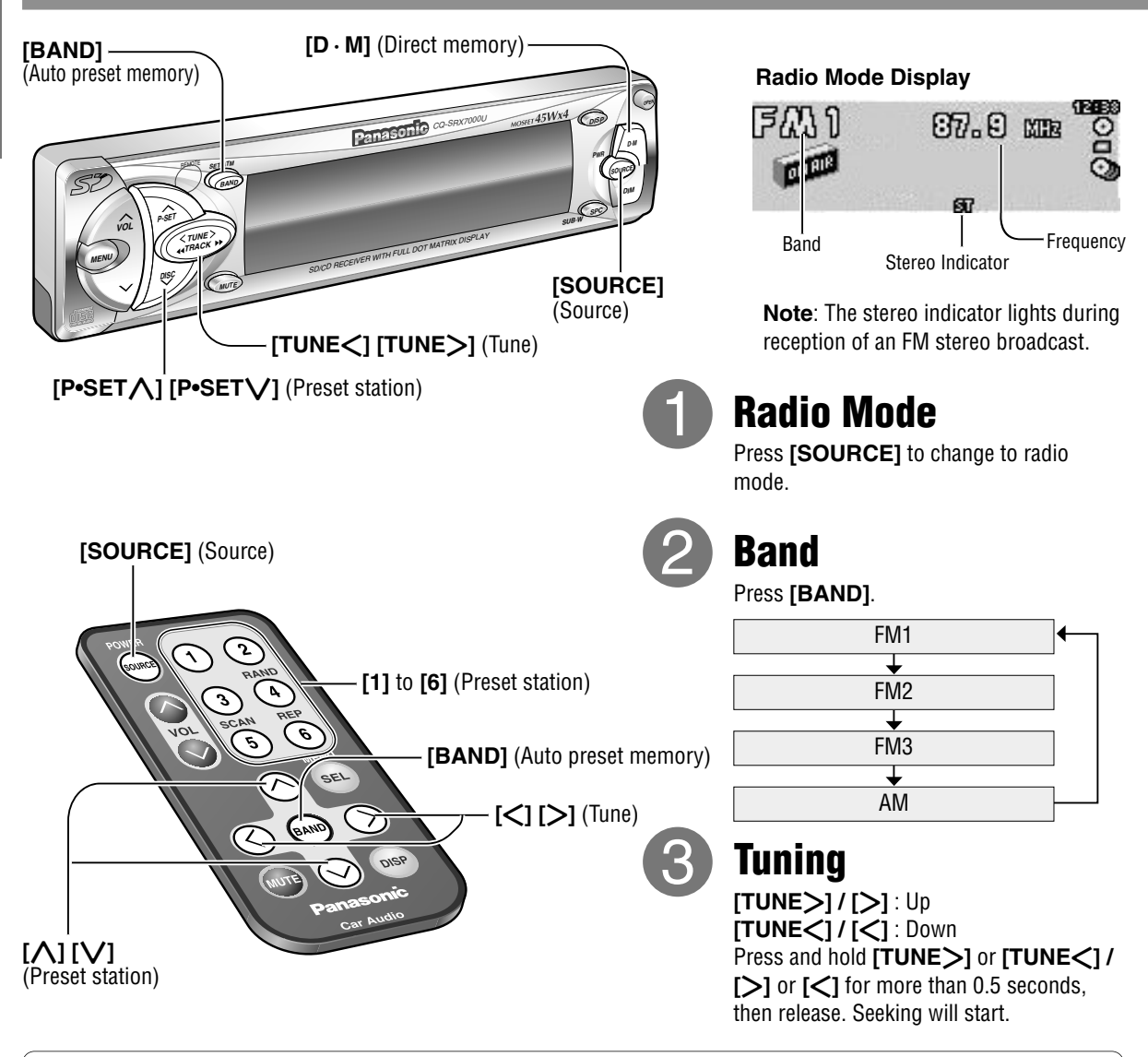

### **Direct Memory**

Your favorite radio station can be memorized in the D·M button and you can call back radio stations just by pressing the button whatever the current sound source is, even if the power is off. Default : FM 87.9 MHz

### Memorize

### Recalling the Direct Memory

- (1) Select a band and frequency (step 1), 2 and 3 on the above.)
- Press  $[\mathbf{D} \cdot \mathbf{M}]$  on the main unit. Press  $[\mathbf{D} \cdot \mathbf{M}]$  on the main unit again to cancel and return to the previous source.
- ② Press and hold [D · M] on the main unit for more than 2 seconds. Frequency blinks once and is saved in the memory.

### Notes:

- New station is overwritten on existing saved station after following memorization procedure.
- Only the following operations are practicable while the Direct Memory radio station is being played: turning the power on or off, switching the source, adjusting the volume, turning on or off Mute (Attenuator), adjusting dimmer, switching the display, and loading a disc or a card. Cancel the Direct Memory function to resume the normal operations.

### One-touch selection of a preset station

Up to 6 stations each can be saved in the FM1, FM2, FM3 and AM preset station memories.

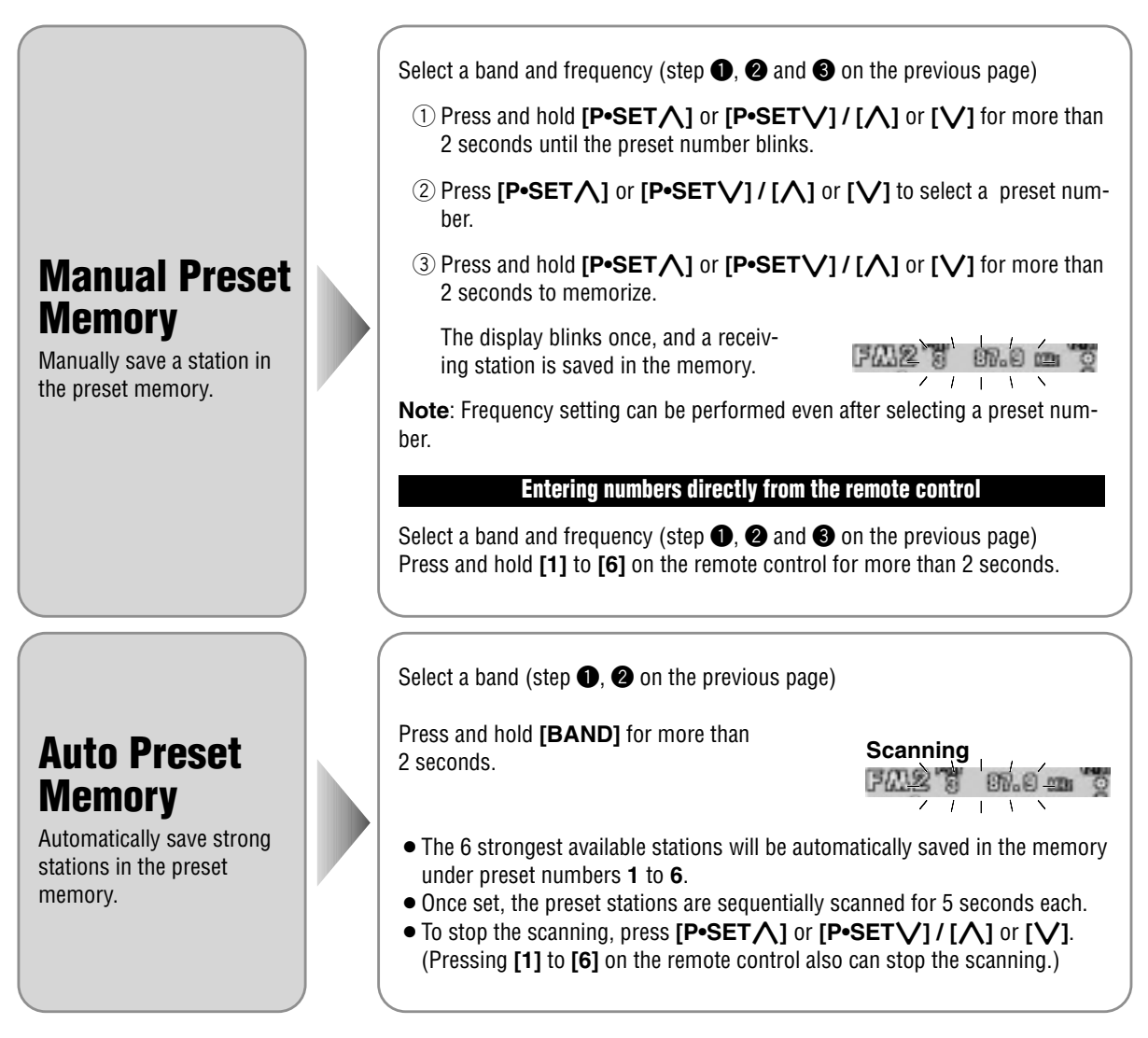

Note: New stations are overwritten on existing saved stations after following this procedure.

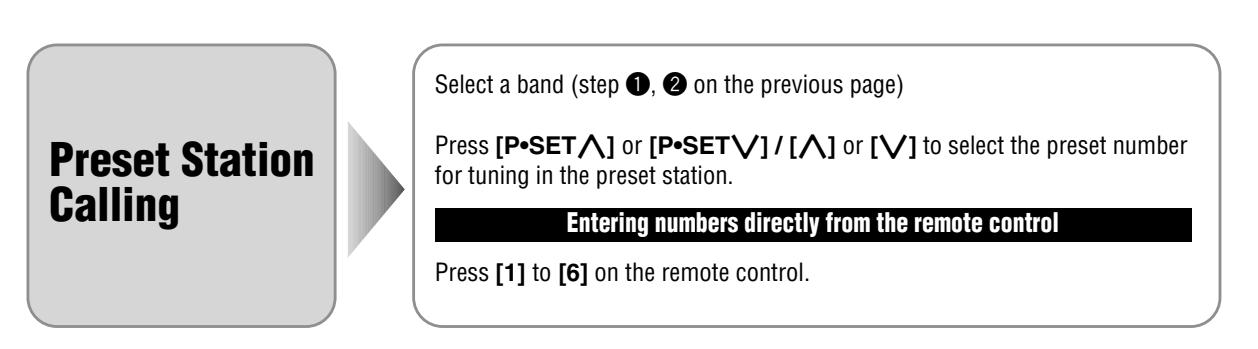

# **CD Player**

# Label Side

### To Stop and Eject the Disc Press [ CD]

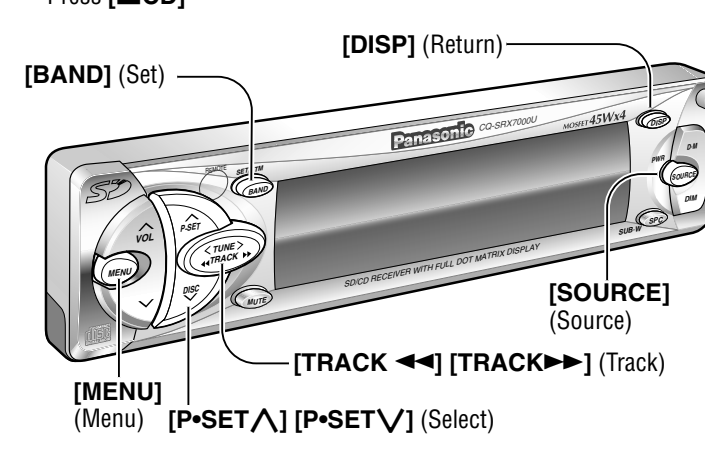

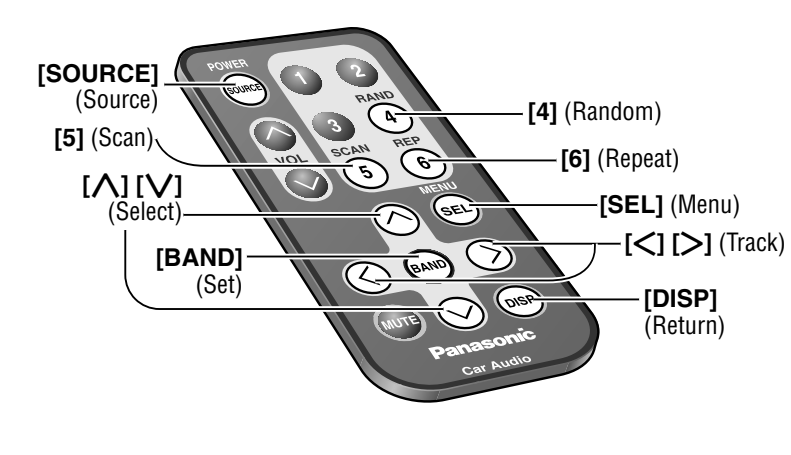

### **Open the Front Panel**

Press [OPEN] on the front panel.

### **Disc Insert**

Playback starts. Close the front panel.

Notes :

- Do not insert a disc when this indicator O lights.
- Loading a CD when the power is off allows the power to be turned on.
- Ejecting the CD when the unit is in the CD mode allows the power to be turned off.

### CD Player Mode Display

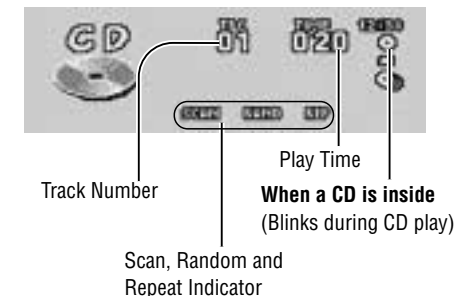

### When CD is in the player

Press **[SOURCE]** to change to CD player mode and playback starts.

### **Track Selection**

[TRACK→>] / [>] : Next track [TRACK ◄◄] / [<] : Beginning of the current track Previous track (Press twice.)

### Track Search

Press and hold. [TRACK ] / ] : Fast forward [TRACK ] / [] : Fast reverse

#### Cautions:

- Never load an SD Memory Card into the CD slot. Otherwise the main unit or the SD Memory Card might be damaged.
- To avoid damaging the front panel, do not push it down or place objects on it while it is open.
- Do not use irregularly shaped CDs.
- Do not pinch your finger or hand in the front panel. Do not insert foreign matter into the disc and card slots.

### **CD Mode Setting from Menu**

1 Press [MENU] / [SEL] during CD playing.

2 Press [P+SET] or  $[P+SET]/[\Lambda]$  or [V] to select an item.

③ Press [BAND] to switch on or off in turn.

#### Notes:

- Operations except setting should be performed after returning to the mode display.
- If no keys have been pressed for more than 15 seconds, the display returns to the previous one after changing to the menu display.
- Press [DISP] to return to the regular mode.

### CD Menu Display

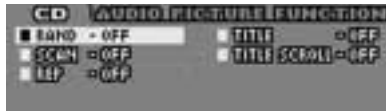

Play Setting ON : All the available tracks are played in a random Select **Random Play** sequence. RAND **OFF** : Cancel ON : The first 10 seconds of each track play in Select **Scan Play** sequence. SCAN **OFF** : Cancel Select ON : Repeat the current selection. **Repeat Play** REP **OFF** : Cancel Title Information ON : Display 06 020 INCLUSION responses inclusion INCLUSION responses inclusio Select OFF : No display **Title Display** TITLE • "NO TITLE" is displayed when there is no information. • When the title display is set to ON, the mode display appears. ON : Continuous scroll Select **Title Scroll** OFF Scroll stops after a circle scroll TITLE SCROLL Press and hold [BAND] for more than 2 seconds to have an another circle scroll.

#### **Direct Play Setting from Remote Control**

Random, scan and repeat can be set by the remote control when the menu is not displayed. Press [4] (Random) / [5] (Scan) / [6] (Repeat) on the remote control. Press again to cancel.

# **SD Player**

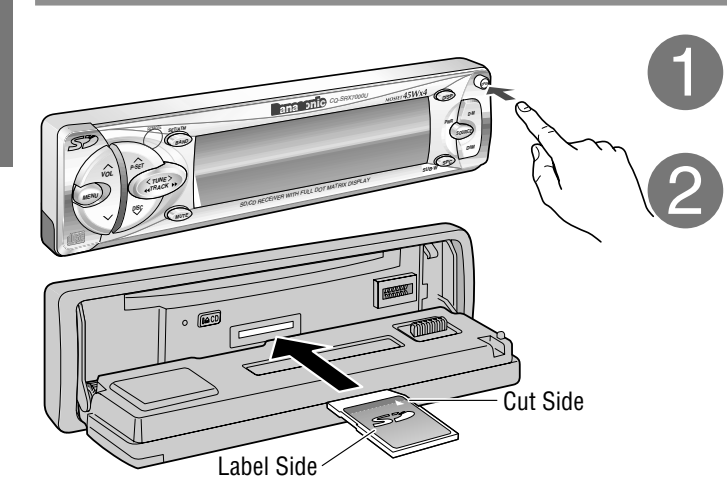

# CD CARD PUSH

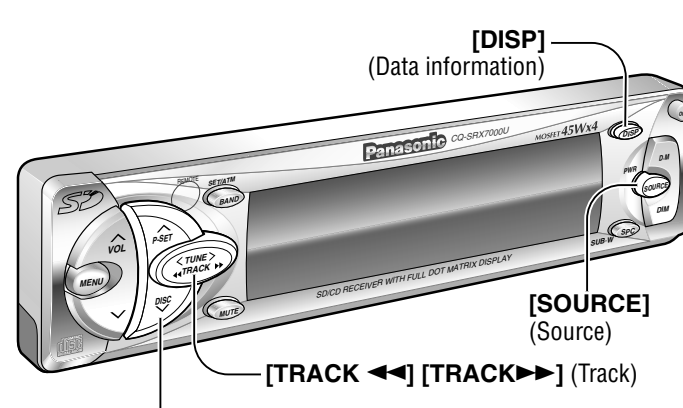

[**P•SET**] [**P•SET**] (Play list select)

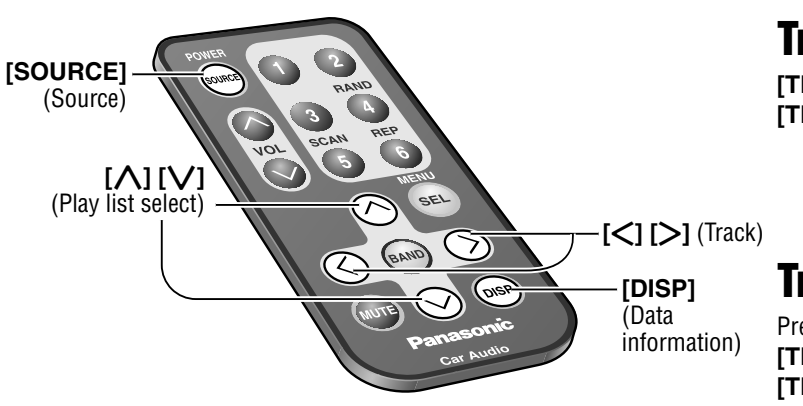

### **Open the Front Panel**

Press [OPEN] on the front panel.

### **Memory Card Insert**

- ① Load a card by pushing the center of the back of the card until it is locked.
- 2 Playback starts. Close the front panel.

### Notes :

- Loading an SD Memory Card when the power is off allows the power to be turned on.
- Ejecting the SD Memory Card when the unit is in the SD mode allows the power to be turned off.

### To Stop and Eject the SD Memory Card

Press the center of the back of the card to be unlocked.

### SD Player Mode Display

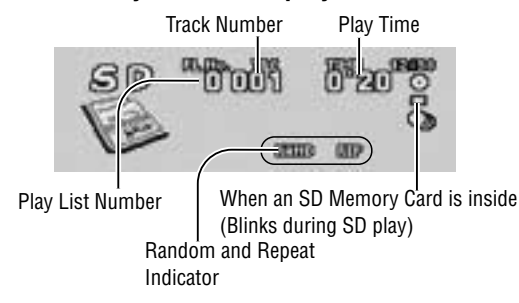

# When an SD Memory Card is in the player

Press **[SOURCE]** to change to SD player mode and playback starts.

### **Track Selection**

[TRACK►►] / [>] : Next track [TRACK◄◀] / [<] : Beginning of the current track Previous track (Press twice.)

### **Track Search**

Press and hold. [TRACK >>] / [>] : Fast forward [TRACK <>] / [<] : Fast reverse

### To Stop and Card

- Refer to the "About SD" (→ page 38) and "Notes on SD Memory Card" (→ page 56) for the information of the SD Memory Card.
- Refer to the Operating Instructions and online help for the PC software "RealJukebox for Panasonic" for the information of the play list etc.

### **Play List Selection**

Press [P+SET] or [P+SET]/[] or [V] to select the play list during SD playing.

Playback of the track in the selected play list starts.

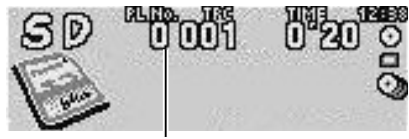

Play List Number

#### Notes :

- Same play list will be played continuously after all tracks are played in the selected play list.
- The play list selection is also available from the menu display (⇒ page 20).

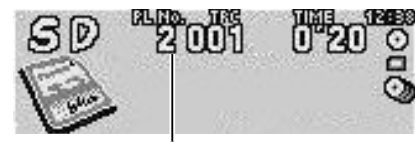

When play list number 2 is selected.

### To Return to All Track Playing

Select play list number "0" to return to the all track playback.

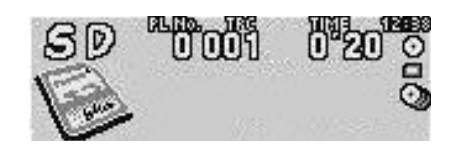

### **SD Memory Card Data Information**

Press and hold [DISP] for more than 2 seconds to display the SD Memory Card data information.

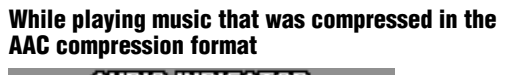

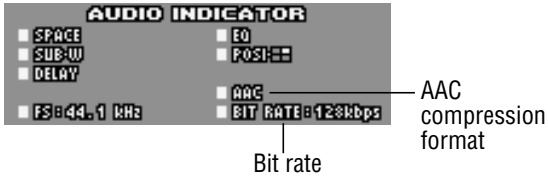

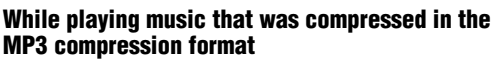

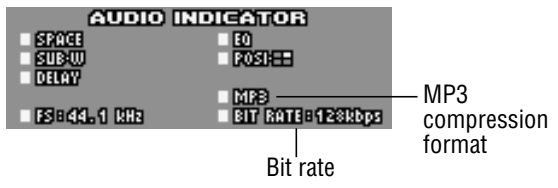

#### Cautions:

- Never load an SD Memory Card into the CD slot. Otherwise the main unit or the SD Memory Card might be damaged.
- To avoid damaging the front panel, do not push it down or place objects on it while it is open.
- Confirm that the direction of the card is correct, and that the card is not inverted. Forced loading may cause trouble.
- Do not pinch your finger or hand in the front panel. Do not insert foreign matter into the disc and card slots.

# SD Player (continued)

### SD Mode Setting from Menu

SD Menu Display

PLW US1

MUSICIUST

THE REAL PROPERTY OF

Statio - OFF

UIP = 000

- 1 Press [MENU] / [SEL] during SD playing.
- (2) Press [P•SET $\land$ ] or [P•SET $\lor$ ] / [ $\land$ ] or [ $\lor$ ] to select an item.
- 3 Press [BAND] to switch on or off in turn.
- 3 Press [BAND] to set. (Play list and music list)

### Notes:

- Operations except setting should be performed after returning to the mode display.
- If no keys have been pressed for more than 15 seconds, the display returns to the previous one after changing to the menu display.
- Press [DISP] to return to the regular mode.

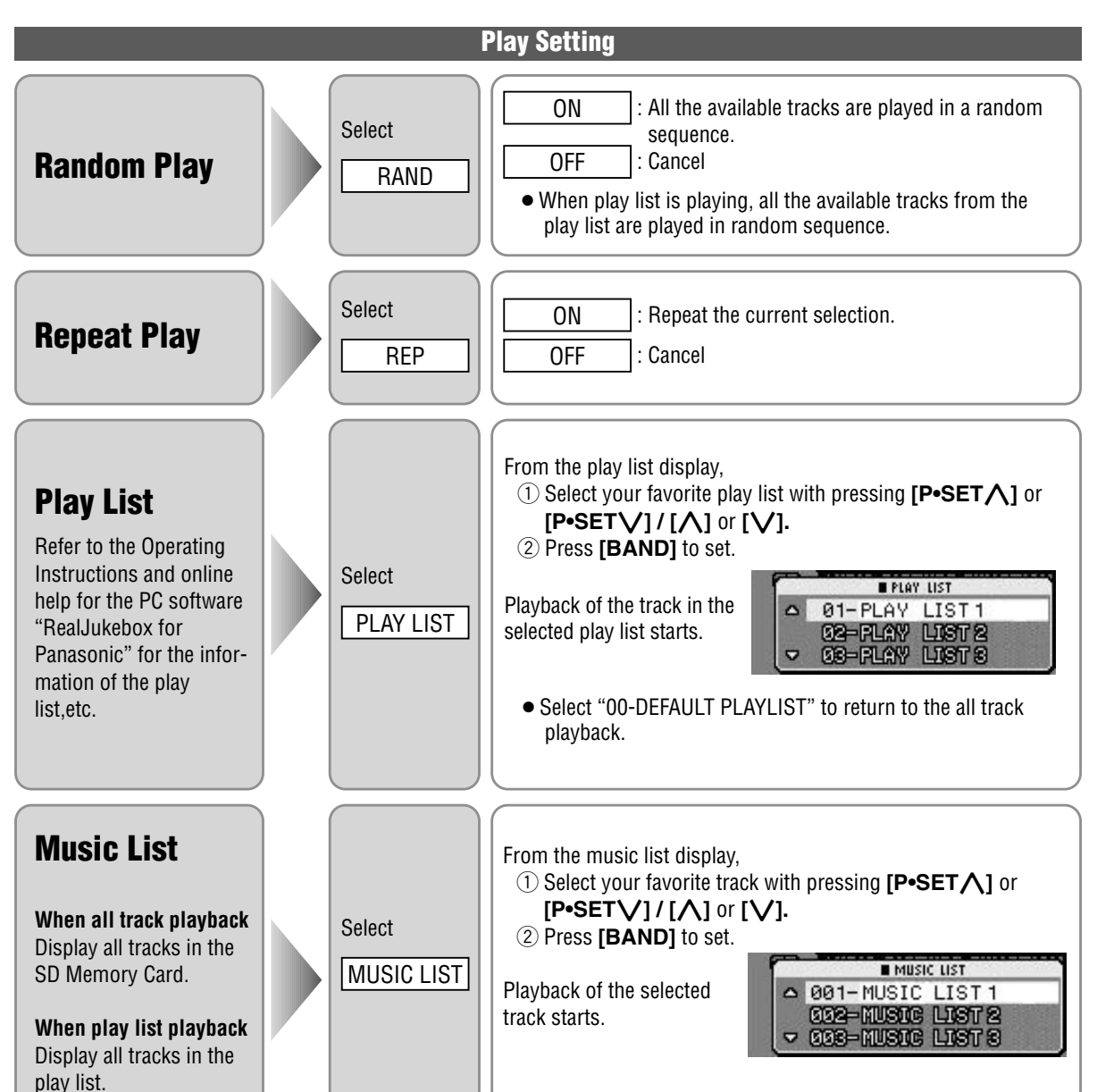

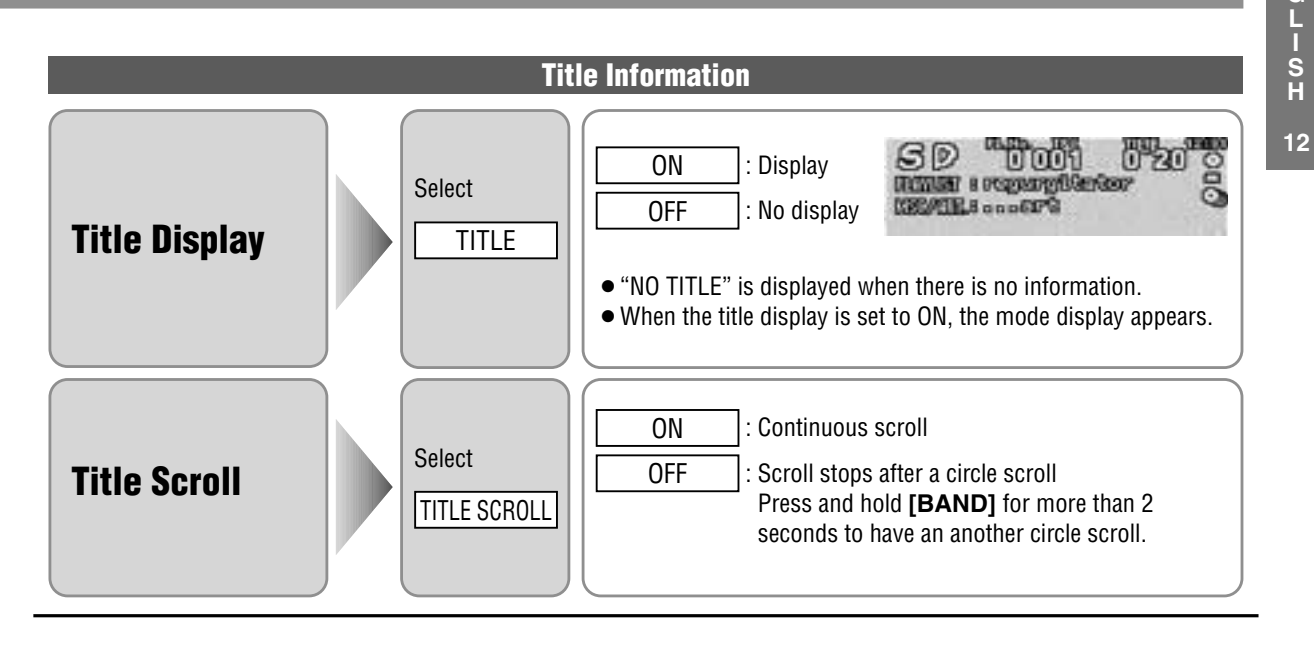

#### **Direct Play Setting from Remote Control**

Random and repeat can be set by the remote control when the menu is not displayed. Press [4] (Random) / [6] (Repeat) on the remote control. Press again to cancel.

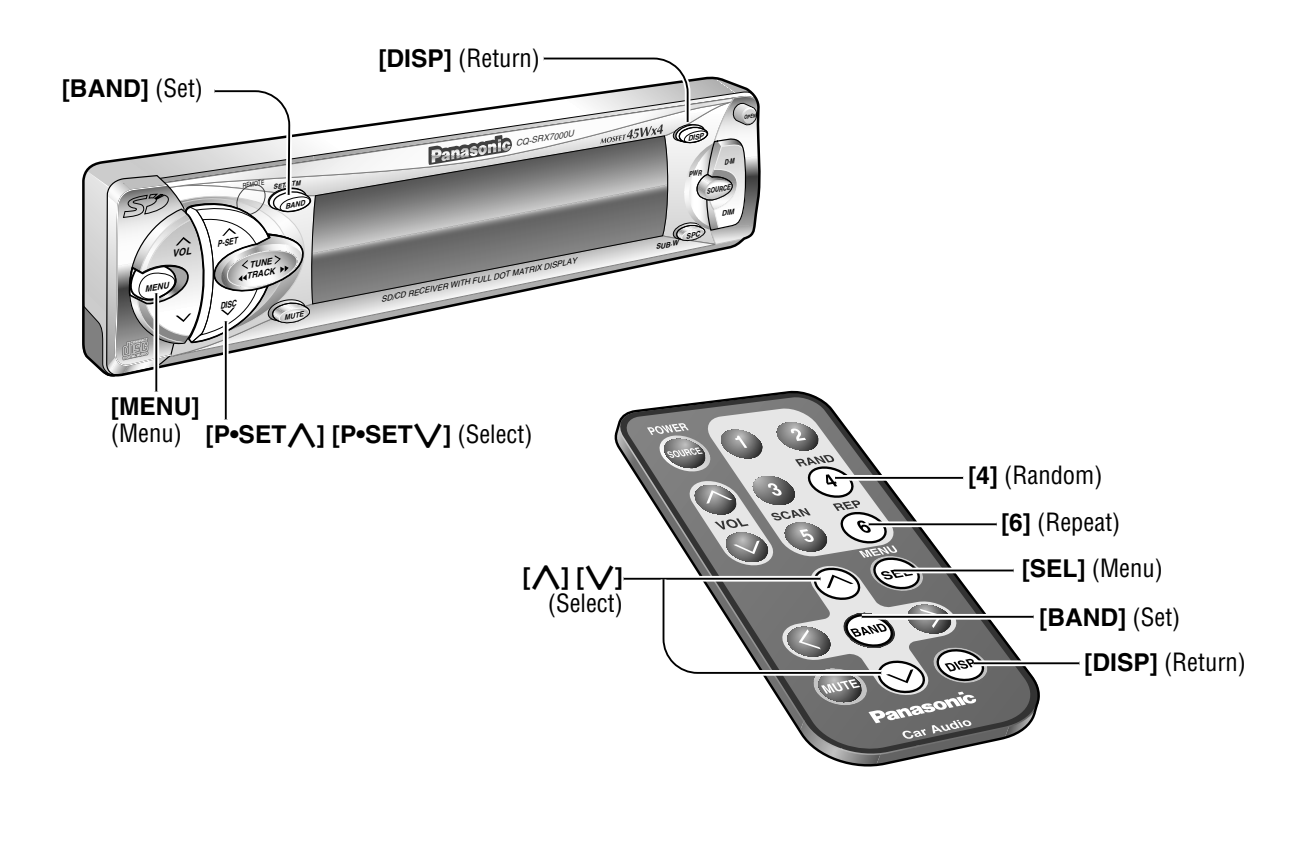

# **CD** Changer

CD changer functions are designed for optional Panasonic CD changer unit. Connect the CD changer, and load a magazine.

### Notes :

- Loading a magazine when the power is off allows the power to be turned on.
- Ejecting the magazine when the unit is in the CD changer mode allows the power to be turned off.

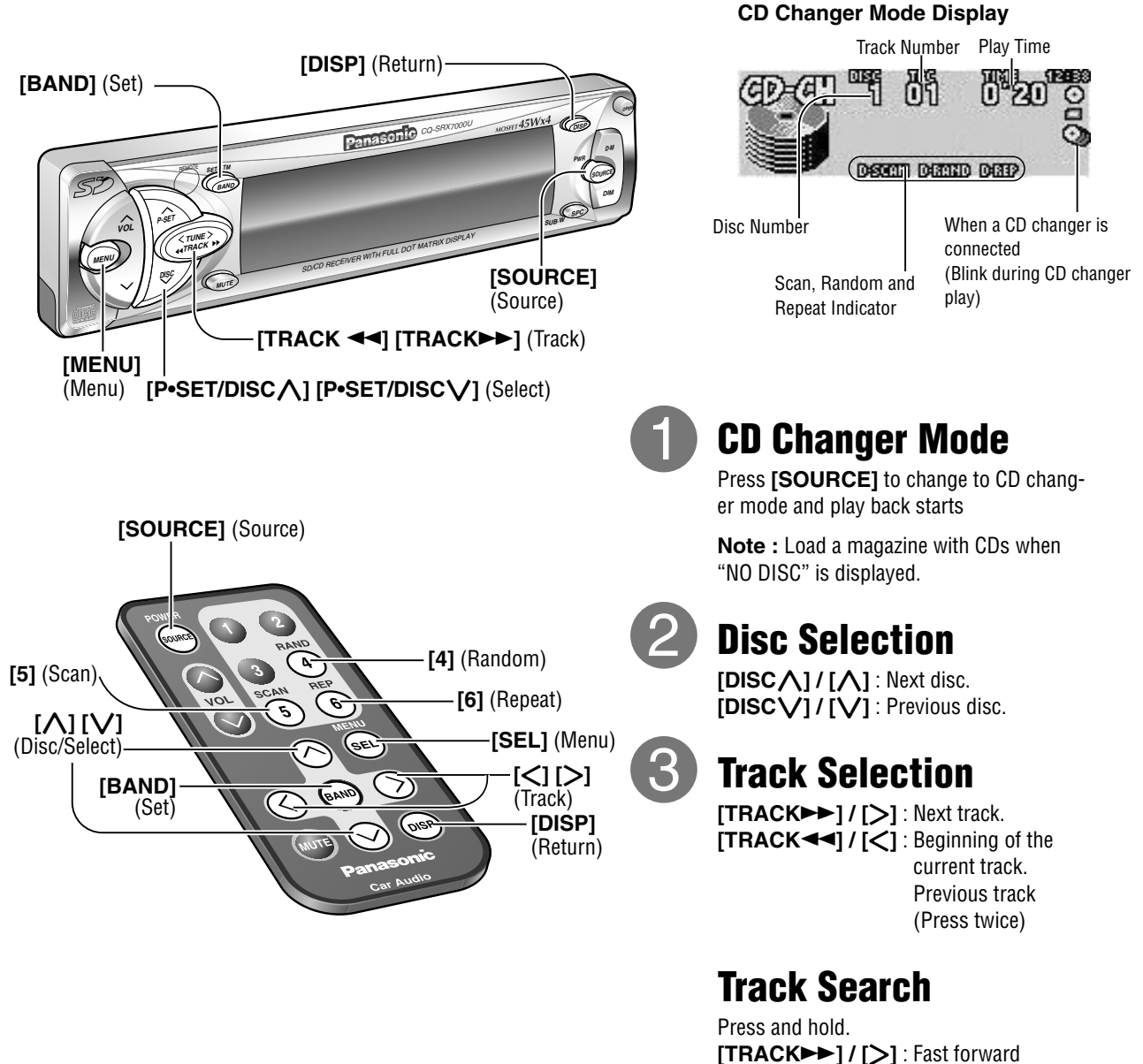

[TRACK◄◄] / [<] : Fast reverse

Caution: Do not use irregularly shaped CDs.

### **CD Changer Mode Setting from Menu**

- 1 Press [MENU] / [SEL] during CD changer playing.
- 2 Press  $[P \cdot SET \land]$  or  $[P \cdot SET \lor] / [\land]$  or  $[\lor]$  to select an item.
- ③ Press [BAND] to switch on or off in turn.

#### Notes:

- Operations except setting should be performed after returning to the mode display.
- If no keys have been pressed for more than 15 seconds, the display returns to the previous one after changing to the menu display.
- Press [DISP] to return to the regular mode.

#### Play Setting Select ON : All the available tracks on all discs in the magazine are played in a random sequence. RAND OFF Cancel **Random Play** Select ON : All the available tracks on current discs are played in a random sequence. D. RAND OFF Cancel Select ON : The first 10 seconds of each track on the discs plays in sequence. SCAN OFF Cancel **Scan Play** Select ON : The first track of all the discs in the magazine is played for 10 seconds each. D. SCAN OFF Cancel Select ON : Repeat the current selection. REP OFF : Cancel **Repeat Play** Select ON : Repeat the current disc selection. D. REP 0FF : Cancel

#### **Direct Play Setting from Remote Control**

Random, scan and repeat can be set by the remote control when the menu is not displayed.

Press [4] (Random) / [5] (Scan) / [6] (Repeat) on the remote control. Press again to cancel.

Press and hold [4] (Random) / [5] (Scan) / [6] (Repeat) for more than 2 seconds on the remote control to activate disc random, disc scan and disc repeat. Press and hold again for more than 2 seconds to cancel.

### CD Changer Menu Display

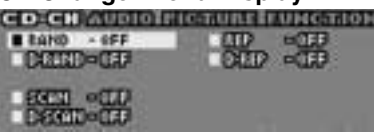

# **Various Settings**

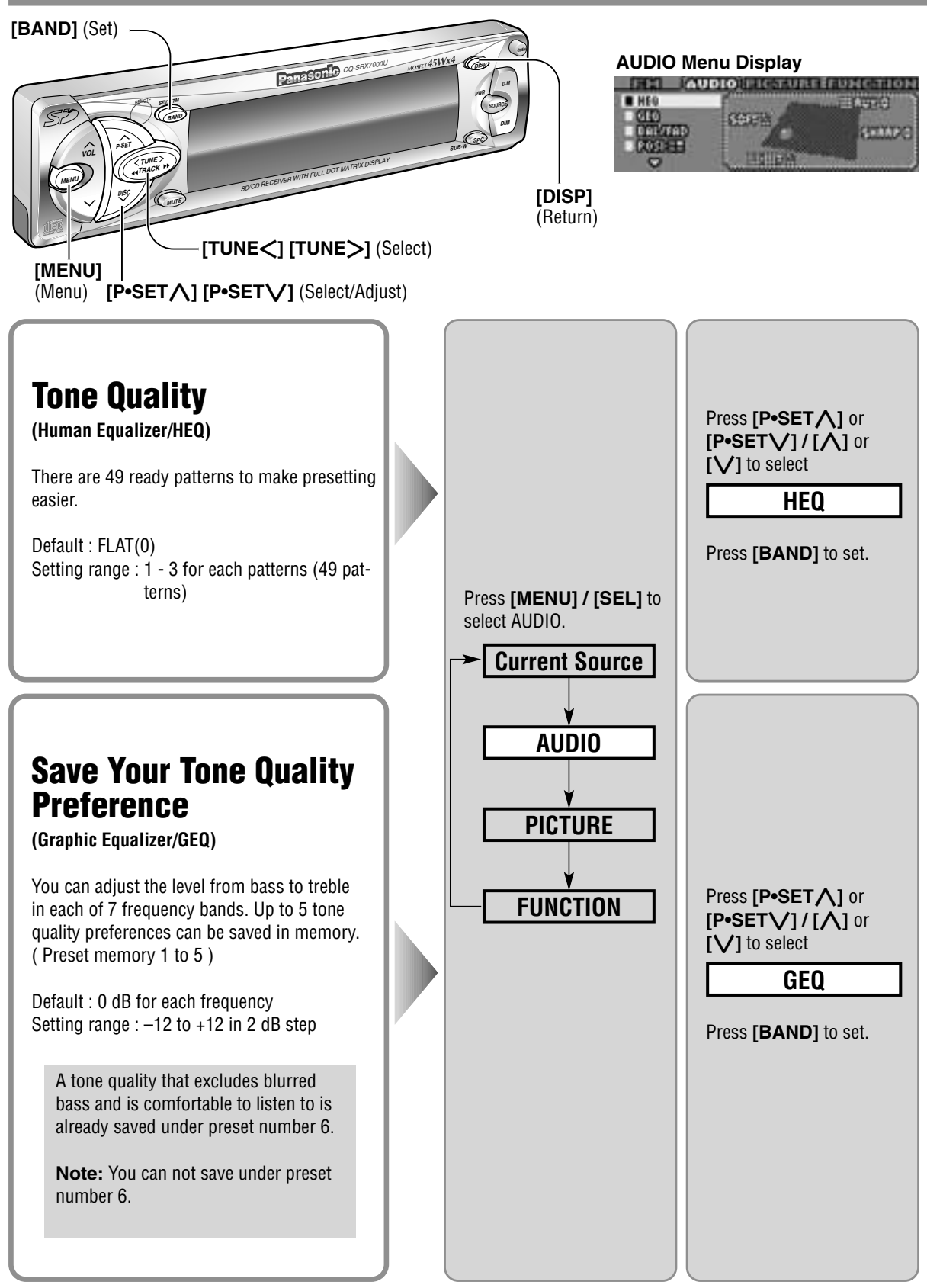

to select preset number 1 to 5.

ting after following this procedure.

(3) Adjust the level for each frequency.

Note: New setting is overwritten on existing saved set-

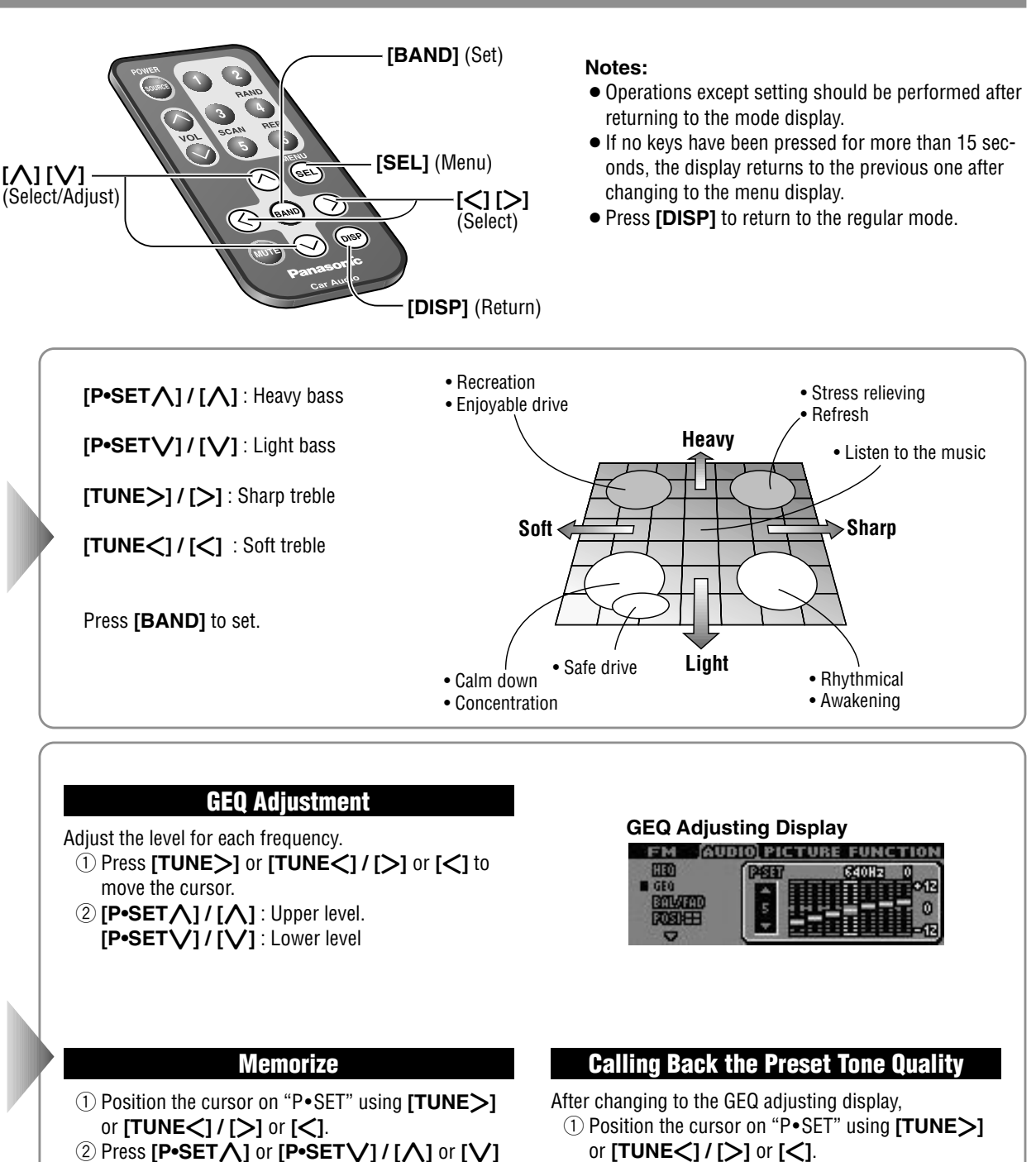

2 Press [P•SET ] or [P•SET ] / [ ] or [ ] to select one of the preset numbers 1 - 6

**Note:** Memorizing and callback can not be performed by using **[1]** to **[6]** on the remote control.

# Various Settings (continued)

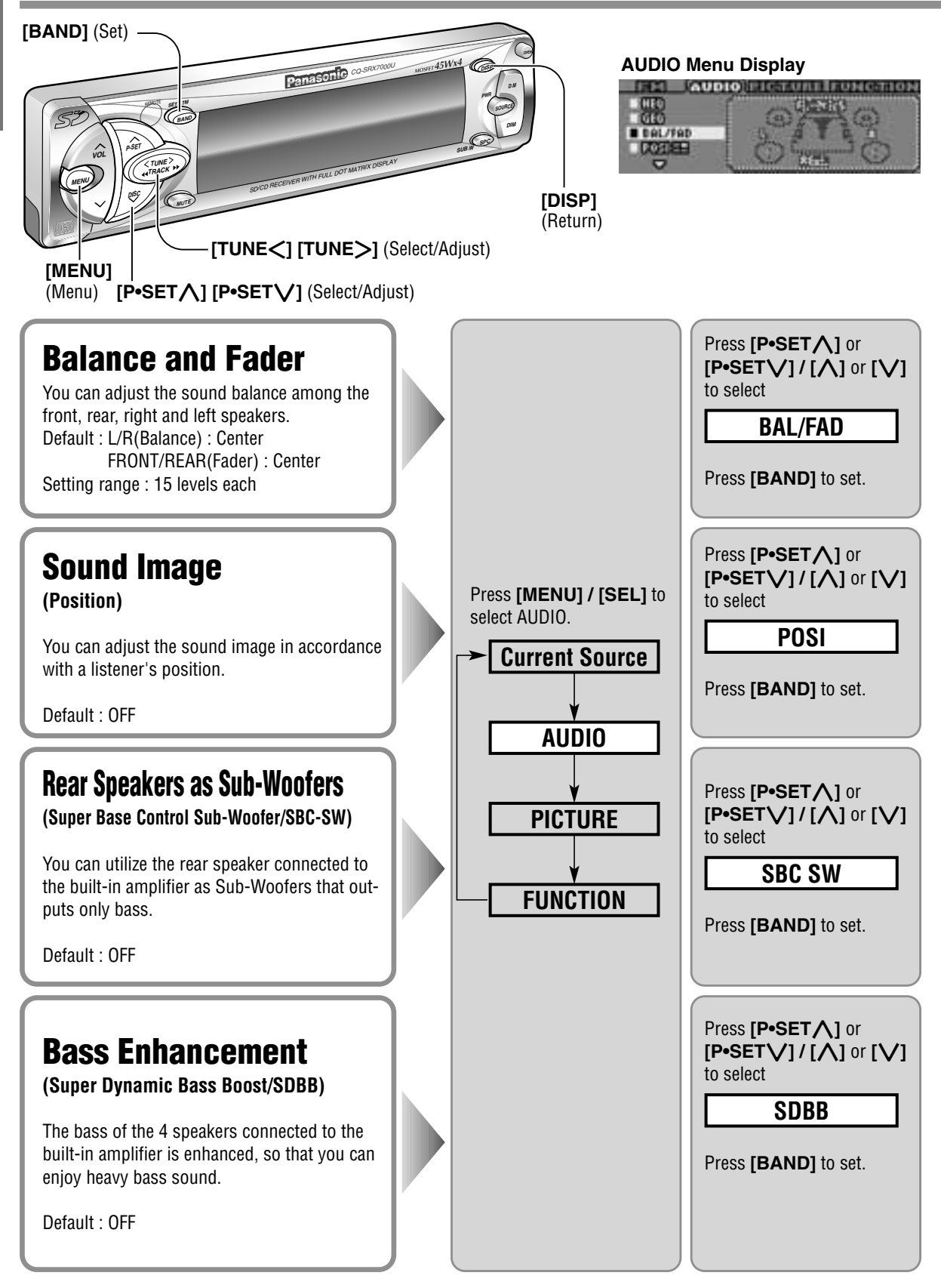

ENGLISH

17

### <Audio Setting>

| [ <b>^]</b><br>(Sele                                                                                                    | <ul> <li>[BAND] (Set)</li> <li>[SEL] (Menu)</li> <li>[Select/Adjust]</li> <li>[Select/Adjust]</li> <li>[DISP] (Return)</li> </ul>                                                                                                    |  |  |
|----------------------------------------------------------------------------------------------------|----------------------------------------------------------------------------------------------------|--|--|
|                                                                                                    | L/R (Balance)       FRONT/REAR (Fader)         [TUNE>] / [>] : Right enhanced       [P•SET] / [] : Front enhanced         [TUNE<] / [<] : Left enhanced       [P•SET] / [] : Rear enhanced         Press [BAND] to set.       Press [BAND] to set.                                                     |  |  |
|                                                                                                    | Press [P•SET] or [P•SET] / [] or [] to change.       Press [BAND] to set.         RIGHT       : Front right       OFF       : All seats         LEFT       : Front left         FRONT       : Front         REAR       : Rear                                                                          |  |  |
| Press [P•SET∧] or [P•SET∨] / [∧] or [∨] to change.       Press [BAND] to set.         OFF/STEREO       : Regular Output (Stereo)         ON/MONO       : Bass Enhancement (Monaural)         SBC-SW ON         • Adjust the Sub-Woofer output level (→ page 32). It is also interlocked with the preout (rear speaker output).         • BAL/FAD, POSI, SDBB and SPACE (→ page 30) settings for rear speaker output will be invalid. |                                                                                                    |  |  |
|                                                                                                    | Press [P•SET ] or [P•SET ] / [ ] or [ ] to change. Press [BAND] to set.<br>TYPE 1 : Variable, low<br>TYPE 2 : Variable, high<br>TYPE 3 : Fixed, low<br>TYPE 4 : Fixed, high<br>• Variable : Bass enhancement<br>along with the volume<br>• Fixed : Bass enhancement<br>with fixed range<br>• Frequency |  |  |

# Various Settings (continued)

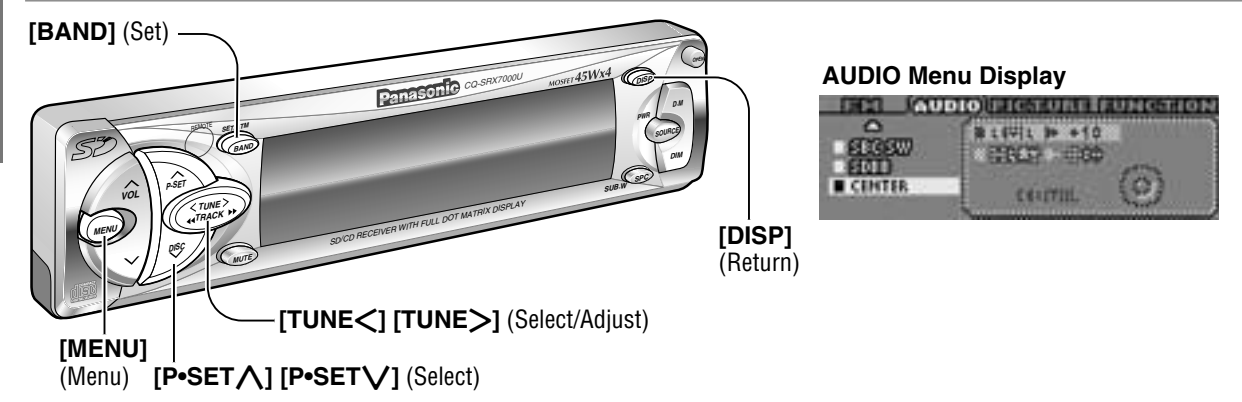

### Preparations :

- Connect an optional center speaker and power amplifier. (+ page 47)
- Turn off the DSP effect before adjusting the volume level and delay time of the center speaker. (Refer to the following.)

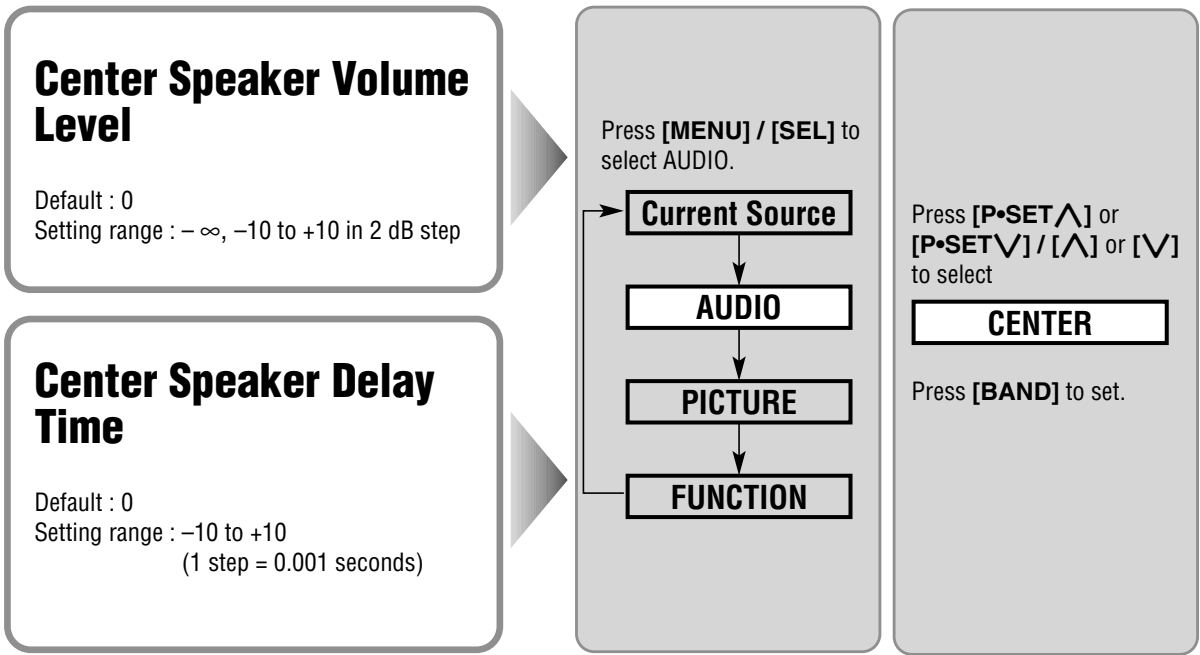

### **Center Speaker Volume Adjustment Procedure**

### Preparations :

Set the following before adjusting the volume of the center speaker.

- Sound space : SPACE OFF (→ page 30)
- Sound space range (WIDE / NARROW) : 0 ( > page 30)
  - Adjust the center speaker volume. Adjust the volume so that middle tone such as vocal is oriented toward the front center.

2. Adjust the sound space and its range (DSP effect).

ENGLISH

19

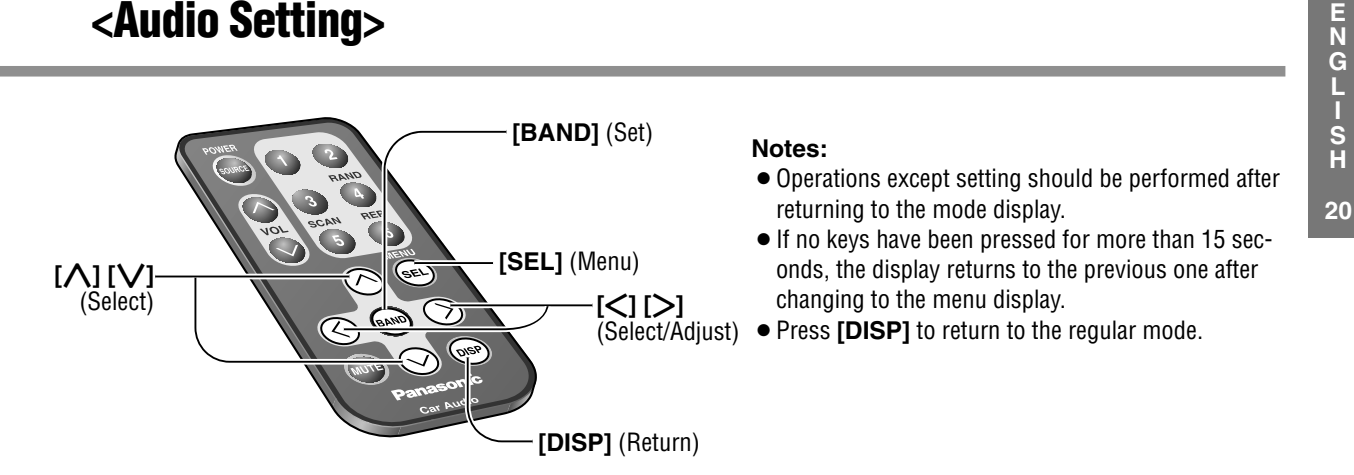

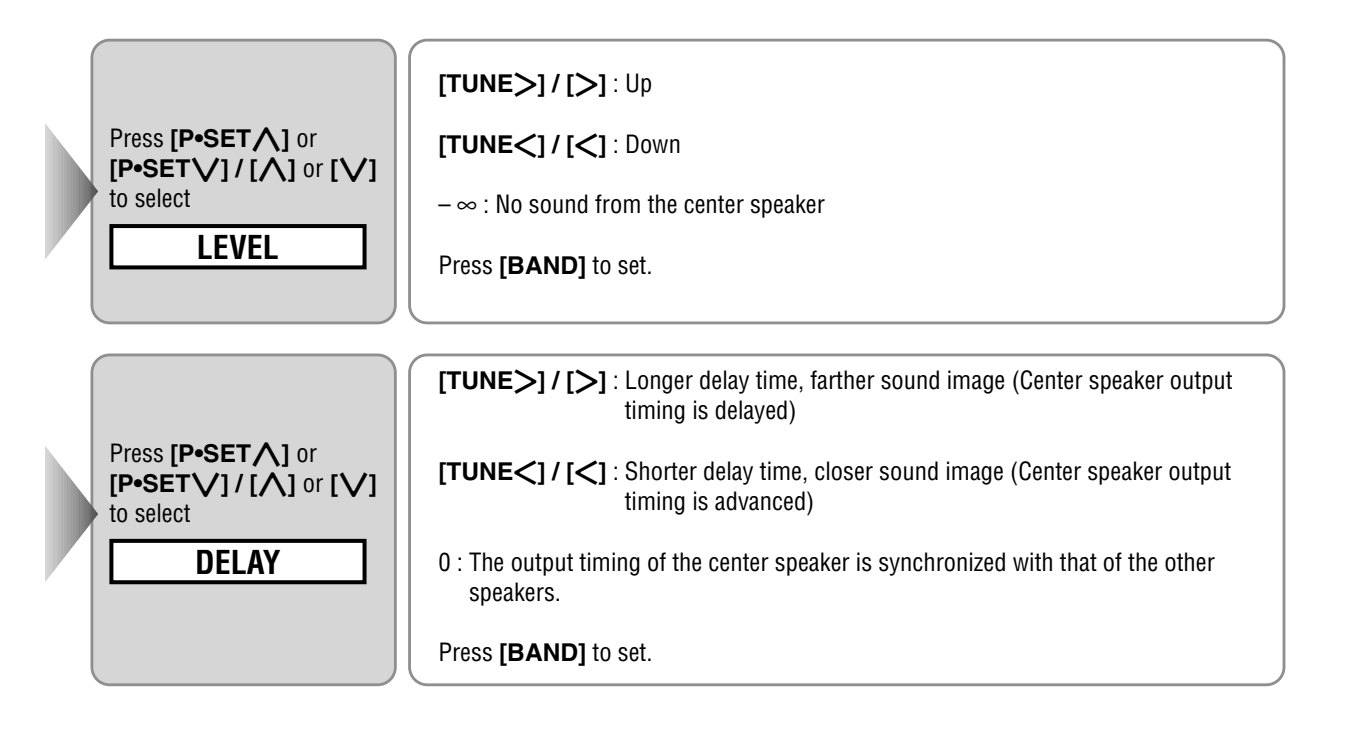

3. Adjust the center speaker volume again. Adjust the center speaker delay time and volume to suit with the sound space setting.

# Various Settings (continued)

### [P•SET ] [P•SET ] (Select)

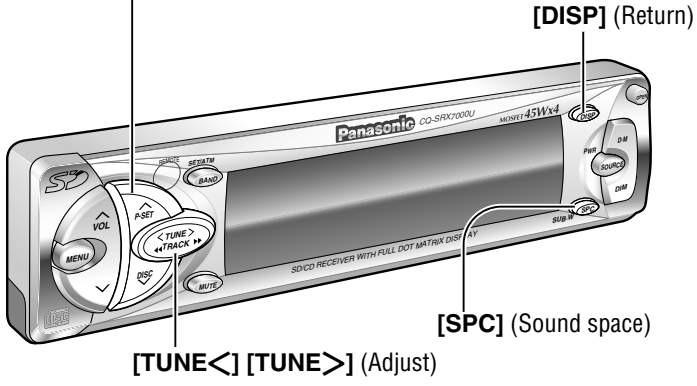

Sound Space Setting Display

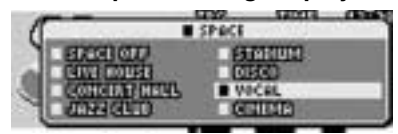

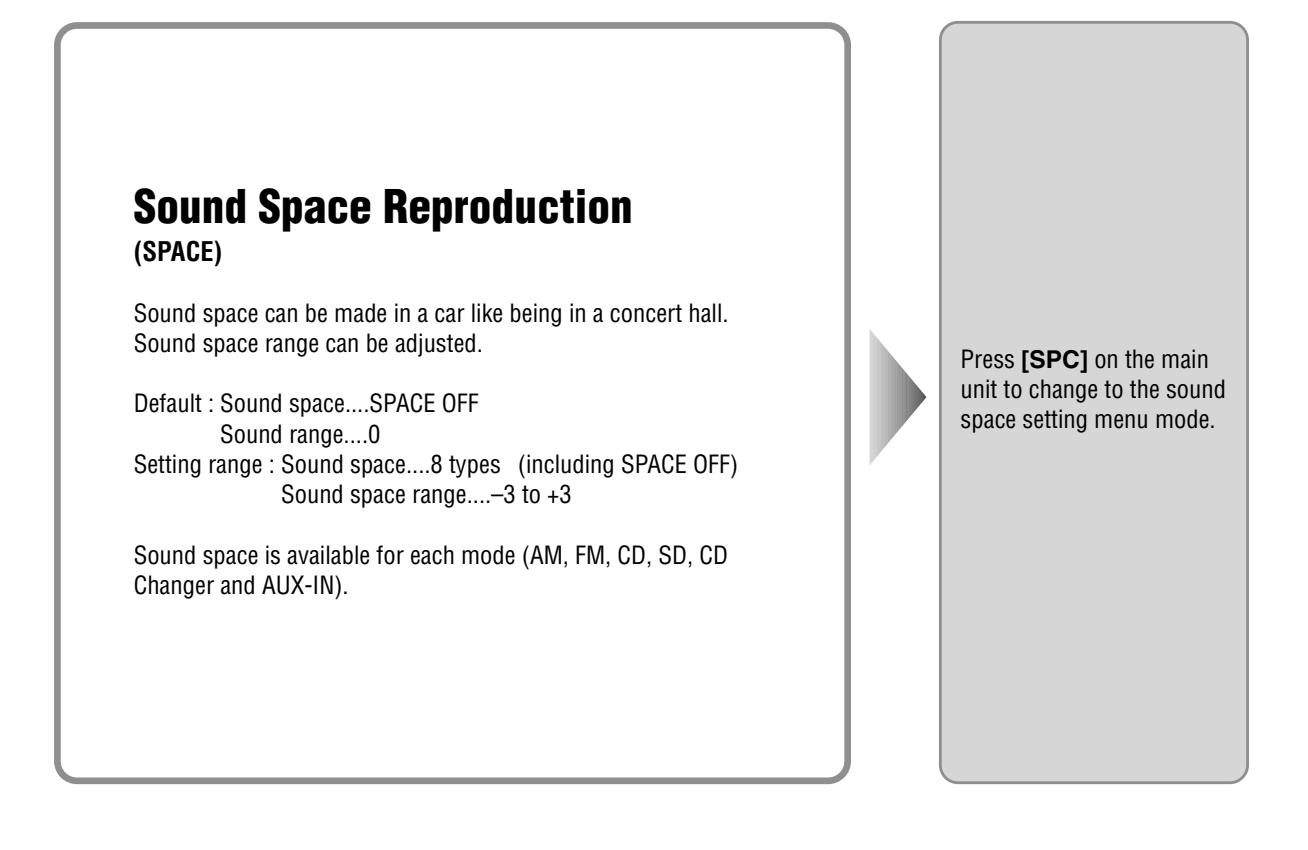

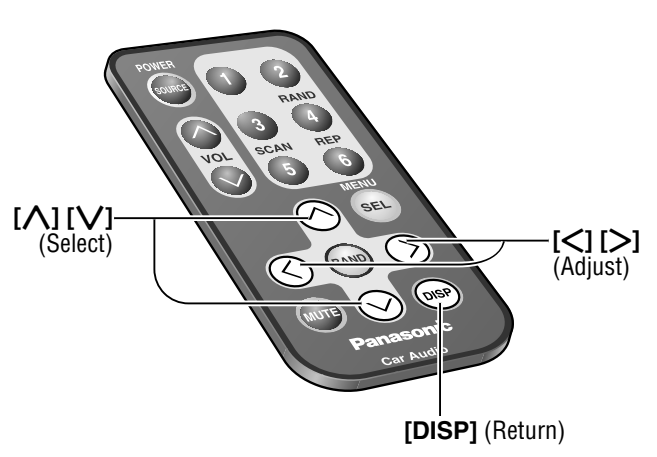

#### Notes:

- Operations except setting should be performed after returning to the mode display.
- If no keys have been pressed for more than 15 seconds, the display returns to the previous one after changing to the menu display.
- Press [DISP] to return to the regular mode.

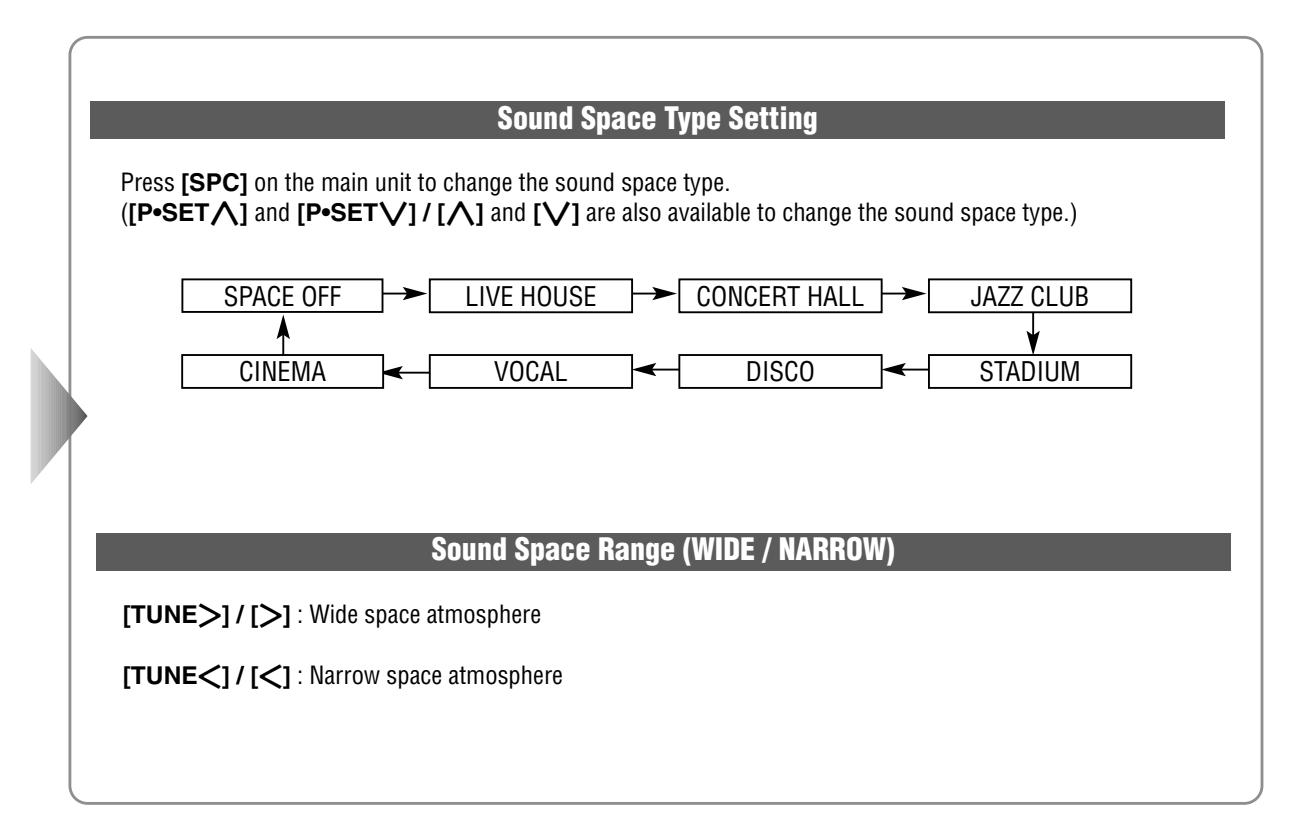

# Various Settings (continued)

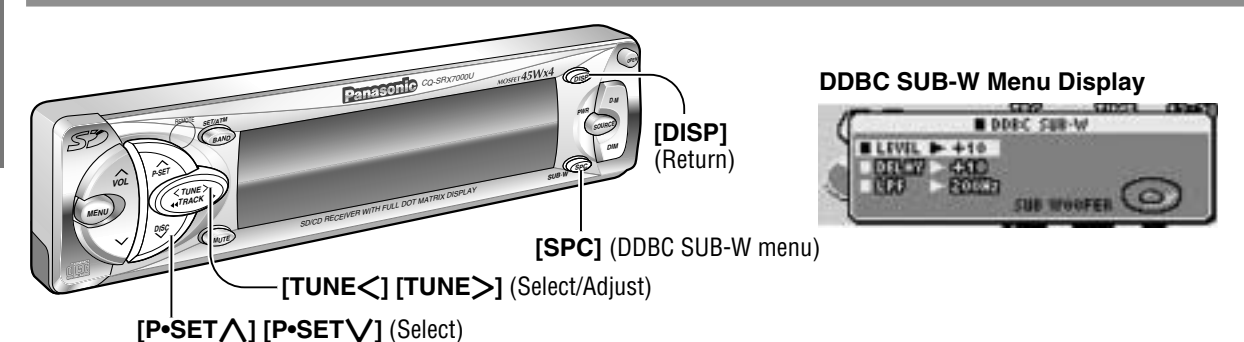

These adjustments are effective when Sub-Woofers are connected or when the rear speakers are used as Sub-Woofers. ( $\Rightarrow$  page 26)

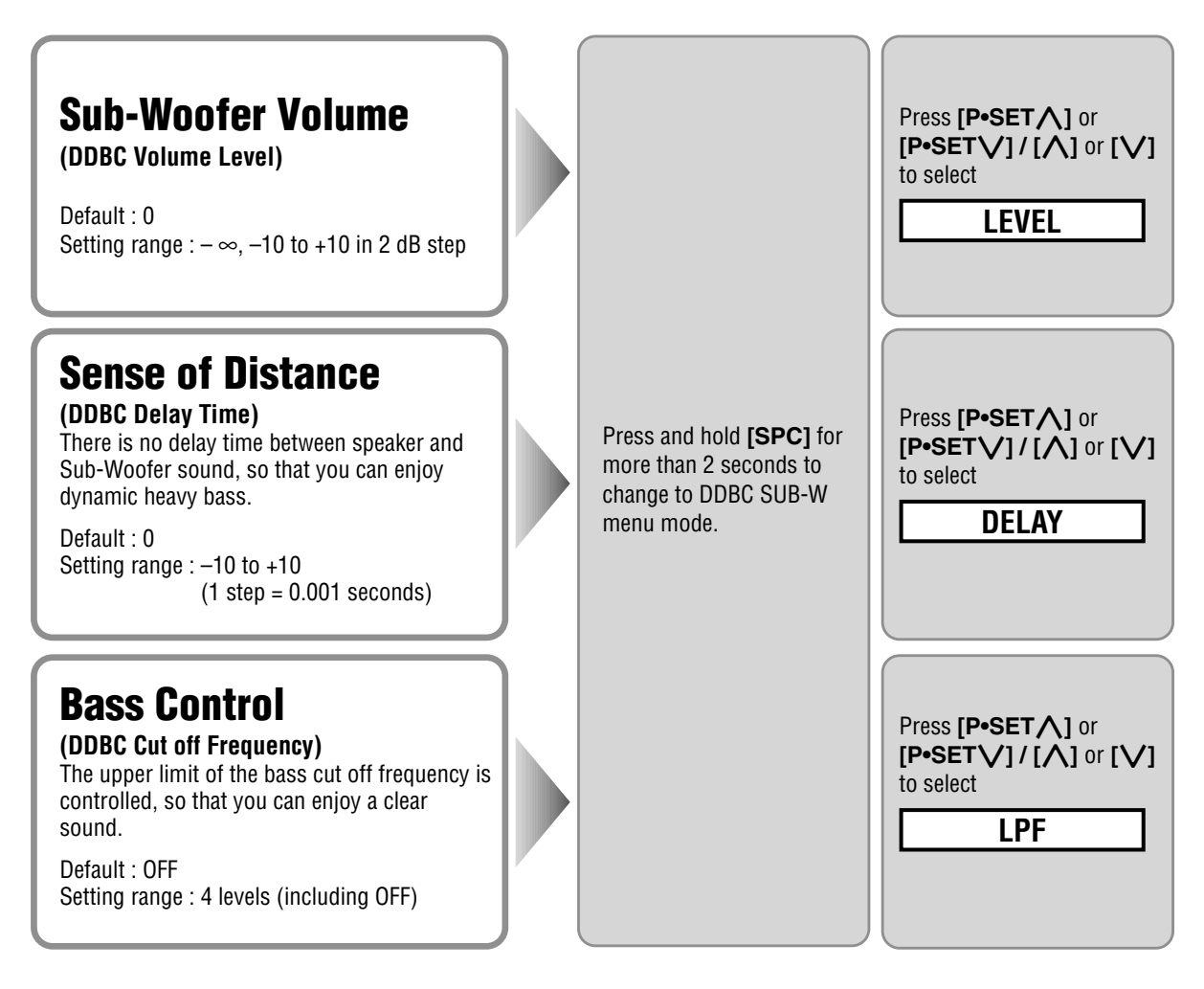

### <Sub-Woofer Output Setting> DDBC / Digital Dynamic Bass Control

| (Select)<br>(Select)<br>(Select)<br>(Select/Adjust)<br>(Select/Adjust)<br>(Select/Adjust)                                                                                                    | <ul> <li>Notes:</li> <li>Operations except setting should be performed after returning to the mode display.</li> <li>If no keys have been pressed for more than 15 seconds, the display returns to the previous one after changing to the menu display.</li> <li>Press [DISP] to return to the regular mode.</li> </ul> |
|----------------------------------------------------------------------------------------------------|----------------------------------------------------------------------------------------------------|
| [TUNE>] / [>] : Up<br>[TUNE<] / [<] : Down<br>-∞ : No Sub-Woofer sound                                                                                                    |                                                                                                    |
| <b>[TUNE&gt;] / [&gt;]</b> : Sub-Woofer output timing is delayed than ot<br><b>[TUNE&lt;] / [&lt;]</b> : Sub-Woofer output timing is advanced than<br>0 : The output timing of the Sub-Woofers is synchronized with the                                  | her speakers.<br>other speakers.<br>hat of the other speakers.                                                                                                    |
| Press <b>[TUNE&gt;]</b> or <b>[TUNE&lt;] / [&gt;]</b> or <b>[&lt;]</b> to change the cut<br>OFF : Regular output, high tone included<br><u>100Hz</u> <u>150Hz</u> <u>200Hz</u> : High tone ex<br>(Select the top limit of output lower frequency range.) | c off frequency.                                                                                                    |

Follow the setting below when using an adjusting function built in an external amplifier.

- DDBC Delay Time : 0
- DDBC Cut off Frequency : OFF

# Various Settings (continued)

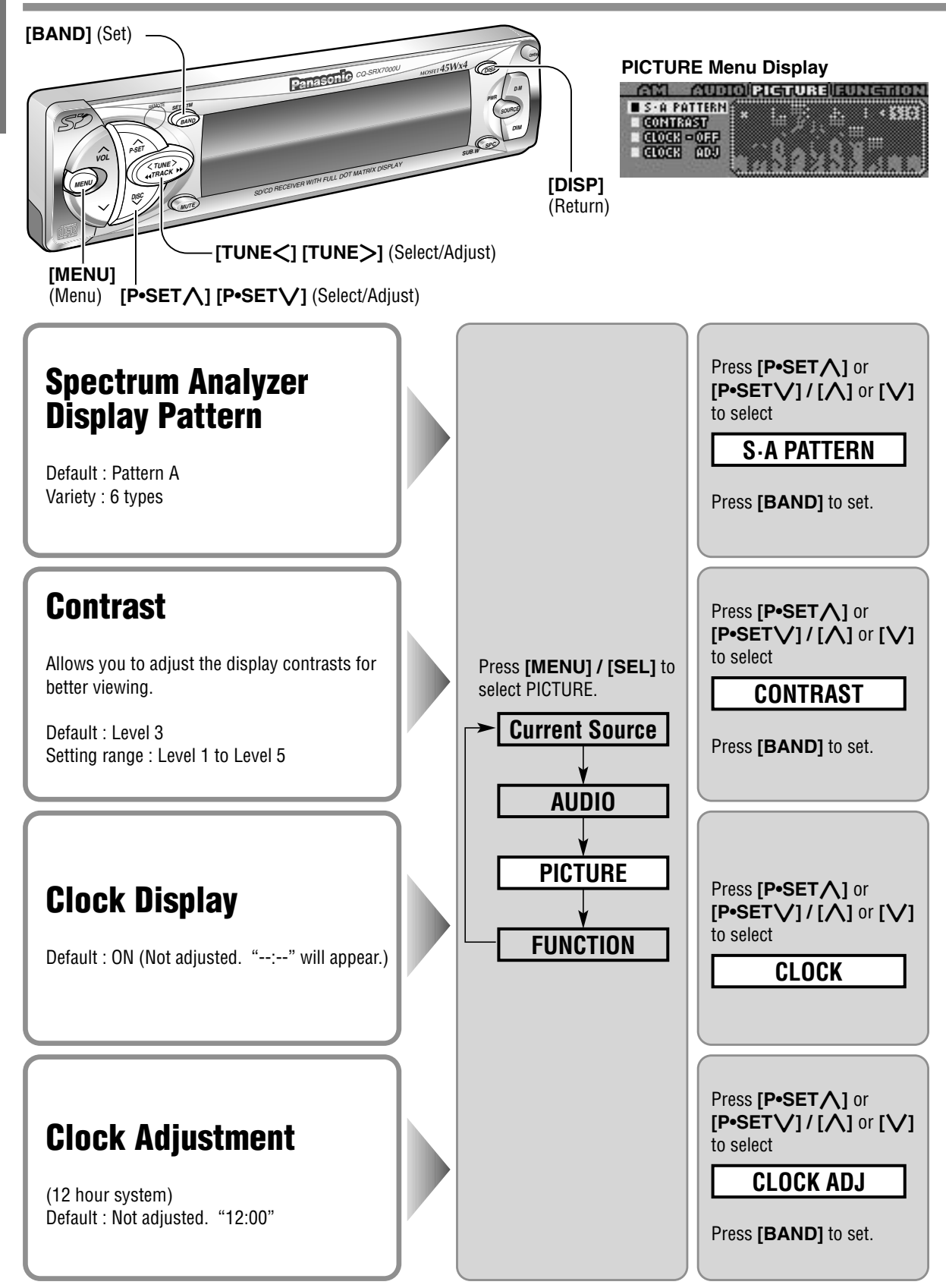

### <Display Setting>

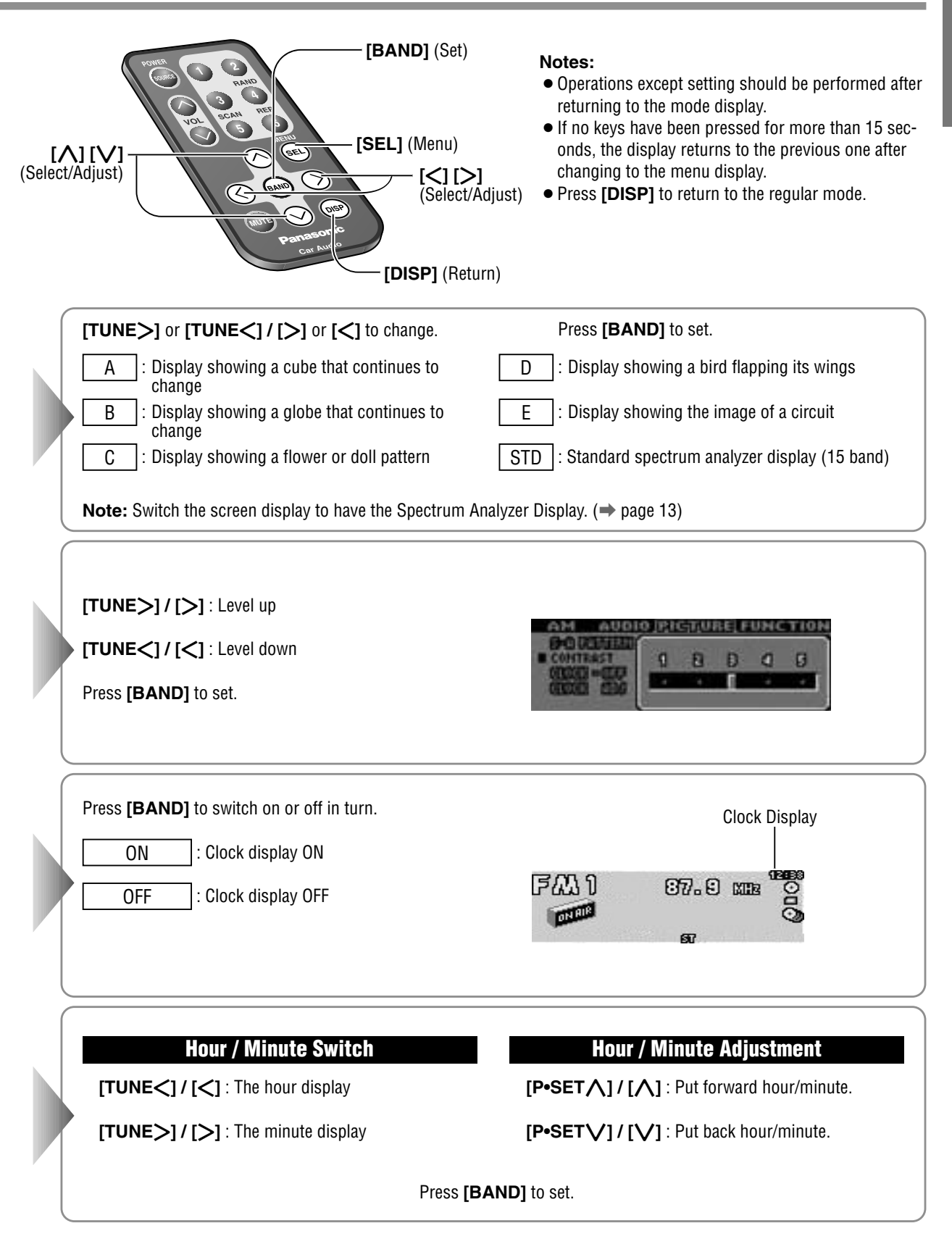

# Various Settings (continued)

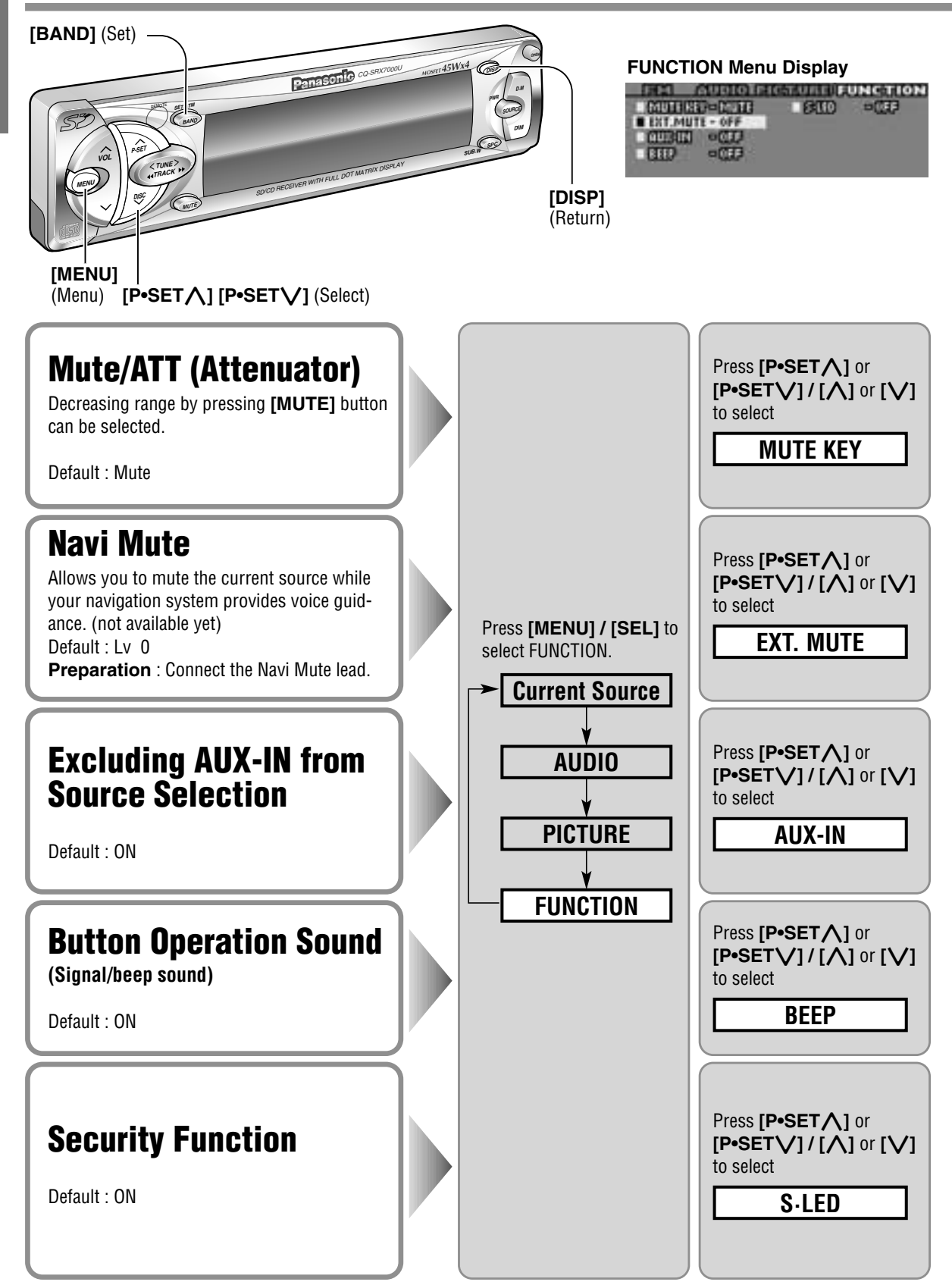

### <Function Setting>

| [ <b>八</b> ]<br>(S | [V]<br>Belect)<br>(DISP] (F                                                                                                    | <ul> <li>Notes:</li> <li>Operations except setting should be performed after returning to the mode display.</li> <li>If no keys have been pressed for more than 15 seconds, the display returns to the previous one after changing to the menu display.</li> <li>Press [DISP] to return to the regular mode.</li> </ul> |  |
|--------------------|----------------------------------------------------------------------------------------------------|----------------------------------------------------------------------------------------------------|--|
|                    | Press <b>[BAND]</b> to switch between mute or attenuator<br><u>MUTE</u> : No sound<br><u>ATT</u> : Decrease to 1/10                                                                                                    | in turn.                                                                                                    |  |
|                    | Press [BAND] to change the volume level of the source of the source of t | nd source as shown.<br><b>e:</b> The setting state of the Navi Mute is displayed when the voice<br>ance is used (except when the setting state is OFF).                                                                                                    |  |
|                    | Press [BAND] to activate the function or inactivate it in turn.         ON       : External input (AUX-IN) is selectable as a source.         OFF       : External input (AUX-IN) is not selectable as a source.         With AUX-IN set to OFF, AUX-IN will not be selected when [SOURCE] is pressed.(-> page 12 about source selection)                                                                                                    |                                                                                                    |  |
|                    | Press [BAND] to switch the beep on or off in turn.         ON       : Operation sound is heard when pressing buttons.         OFF       : No sound                                                                                                    |                                                                                                    |  |
|                    | Press <b>[BAND]</b> to activate the function or inactivate<br>it in turn.<br>ON : Security function is active.<br>OFF : Security function is inactive.                                                                                                    | Security Function         When the key in the ignition is turned OFF.         • Security message will be displayed.         • The panel removal and SD Memory Card removal alarm will be active.         When the front panel is removed.         • The security indicator blinks. (➡ page 45)                          |  |

# About SD

### The SD player in this unit is only for playing.

The player supports only SD Memory Cards on which SD audio-formatted-sounddata is written in AAC or MP3 method. (You can neither format the card nor record / delete data on the card.)

Because Panasonic SD Audio Player (SV-SD75) are equipped with a SD Memory Card and other items that are required to write music data on the card except a personal computer, you can use those.

(Accessories supplied to SV-SD75)

- SD Memory Card, 64 MB
- Software\* "RealJukebox for Panasonic" (in the CD-ROM, Panasonic Media Manager V2)
- USB reader/writer device

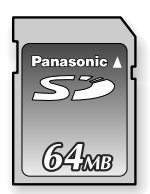

## Refer to the operating instructions for Panasonic SD Audio Player and accessories described above and the online help, in addition.

\* This is a software that can copy data from a music CD or MP3 to an SD Memory Card via the hard disc. This software allows you to change or input a list name, a title, artist and so on.

Ask Panasonic Servicenter for dealer location or visit our web site www.panasonic.com/sd.

### Notes:

- Use the only SD Memory Cards that are supplied with Panasonic SD Audio Player or are specified in the operating instructions for Panasonic SD Audio Player. Other SD Memory Cards that are not recommended may not be used.
- Use the software, what is called "RealJukebox for Panasonic", supplied with Panasonic SD Audio Player for writing music data on a card.

This unit may not read music data that are written by the use of a software other than RealJukebox for Panasonic.

### Written Data

- Music data that are not supported by SD Audio Standard V1.0 may not be readable.
- We do not compensate users for damaged or deleted data due to the defects of this unit or a personal computer, the electrostatic influence or the electrical noise influence on a SD Memory Card, and etc. Panasonic assumes no responsibility for problems resulting from the damaged or deleted data.

### □ Terms for SD

#### AAC

is an abbreviation for "Advanced Audio Coding". This is one of the audio compression methods and applied in the picture compression standard, "MPEG-2" or "MPEG-4". AAC can reproduce higher tones compared to MP3 by covering a wide sound range.

#### MP3

is an abbreviation for "MPEG-1 Audio Layer-3". This is one of the audio compression methods and applied in the picture compression standard, "MPEG-1".

#### **SD Memory Card**

SD is an abbreviation for "Secure Digital". This is a recording medium that features a function of protecting copyright, compact, lightweight, large capacity and high-speed writing. This medium can record pictures, music, and so on.

Be sure to use a SD Memory Card that has less than 64 megabytes of memory.

#### The following cards can not be accepted.

- Memory card except SD (such as multimedia card)
- Card that has data compressed by other than AAC or MP3
- Card that has other than SD audio data
- Card that has not been formatted (unformatted card)
- Card that contains no data (blank card)

#### SD audio player

is an exclusive player for SD Memory Cards that received data from CDs or digital contents delivered through the internet in the future.

#### Play list

has the following two types.

#### • Default play list

is an all-track list i.e. a mass of all music data recorded in a personal computer or saved in a SD Memory Card (up to 999 tracks).

#### Play list

is a grouped list. You can make a play list by selecting your favorite music (up to 99 tracks) or you can make it from the list saved in an SD Memory Card.

#### **Music list**

is a list which shows tracks in the SD Memory Card or in the play list (when play list is played by this unit).

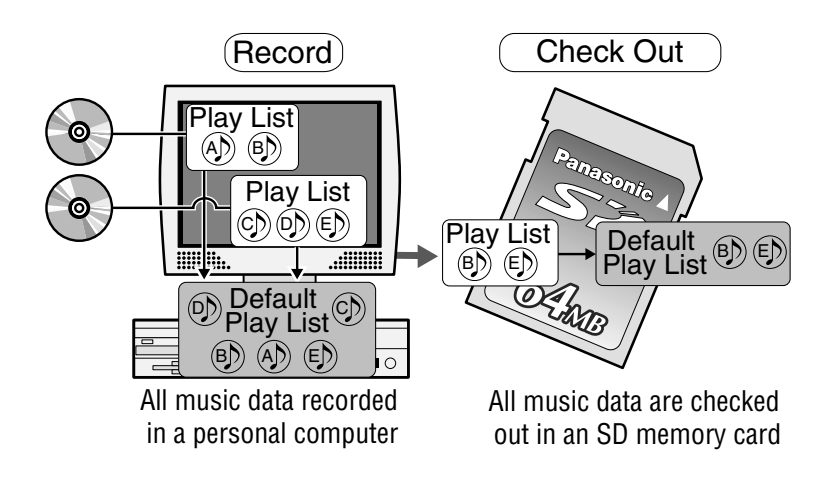

# **Installation Guide**

# 🖄 WARNING

This installation information is designed for experienced installers and is not intended for non-technical individuals. It does not contain warnings or cautions of potential dangers involved in attempting to install this product.

Any attempt to install this product in a motor car by anyone other than qualified installer could cause damage to the electrical system and could result in serious personal injury or death.

### Overview

This product should be installed by a professional. However, if you plan to install this product yourself, your first step is to decide where to install it. The instructions in these pages will guide you through the remaining steps: (Please refer to the "WARN-ING" statement above).

- Identify and label the car wires.
- Connect the car wires to the wires of the power connector.
- Install the unit in the dashboard.
- Check the operation of the unit.

If you encounter problems, please consult your nearest professional installer.

**Caution:** This unit operates with a 12 volt DC negative ground auto battery system only. Do not attempt to use it in any other system. Doing so could cause serious damage.

Before you begin installation, look for the items on the right which are packed with your unit.

- Warranty Card ..... Fill this out promptly.
- Panasonic Servicenter for Service Directory ..... Keep for future reference in case the product needs servicing.
- Installation Hardware ..... Needed for in-dash installation

### Installation Hardware

| No. | Item                      | Diagram    | Q'ty |
|-----|---------------------------|------------|------|
| 1   | Mounting Collar           |            | 1    |
| 2   | Mounting Bolt (5 mmø)     | <b>S</b>   | 1    |
| 3   | Power Connector           |            | 1    |
| 4   | Removable Face Plate Case | Ø          | 1    |
| 5   | Trim Plate                |            | 1    |
| 6   | Rear support strap        | 0000000000 | 1    |
| 7   | Tapping screw             | Time       | 1    |
| 8   | Hex. Nut                  | <li>O</li> | 1    |

### Required Tools

You'll need a screwdriver, a 1.5 volt AA battery, and the following:

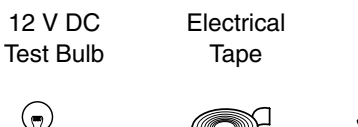

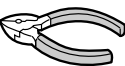

Side-Cut

Pliers

32

### Dashboard Specifications

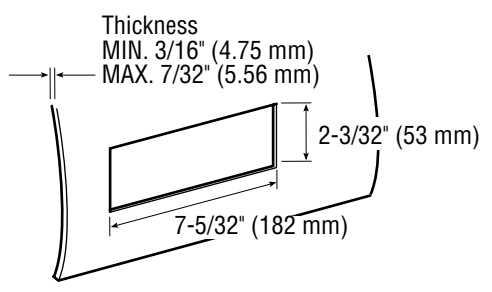

### Identify All Leads

The first step in installation is to identify all the car wires you'll use when hooking up your sound system.

As you identify each wire, we suggest that you label it using masking tape and a permanent marker. This will help avoid confusion when making connections later.

**Note:** Do not connect the power connector to the stereo unit until you have made all connections. If there are no plastic caps on the stereo hooking wires, insulate all exposed leads with electrical tape until you are ready to use them. Identify the leads in the following order.

#### Power Lead

If your car has a radio or is pre-wired for one :

Cut the connector wires one at a time from the plug (leaving the leads as long as possible) so that you can work with individual leads.

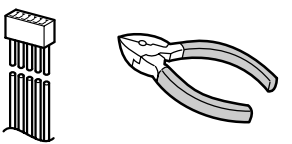

Turn the ignition on to the accessory position, and ground one lead of the test bulb to the chassis.

Touch the other lead of the test bulb to each of the exposed wires from the cut radio connector plug. Touch one wire at a time until you find the outlet that causes the test bulb to light.

Now turn the ignition off and then on. If the bulb also turns off and on, that outlet is the car power lead.

If your car is not wired for an audio unit : Go to the fuse block and find the fuse port for radio (RADIO), accessory (ACC), or ignition (IGN).

#### Battery Lead

If your stereo unit has a yellow lead, you will need to locate the car's battery lead. Otherwise you may ignore this procedure. (The yellow battery lead provides continuous power to maintain a clock, memory storage, or other function.)

If your car has a radio or is pre-wired for one:

With the ignition and headlights off, identify the car battery lead by grounding one lead of the test bulb to the chassis and checking the remaining exposed wires from the cut radio connector plug.

If your car is not wired for an audio unit :

Go to the fuse block and find the fuse port for the battery, usually marked BAT.

#### Speakers

Identify the car speaker leads. There will be two leads for each speaker, usually color coded.

A handy way to identify the speaker leads and the speaker they connect with is to test the leads using a 1.5 V AA battery as follows.

Hold one lead against one pole of the battery and stroke the other lead across the other pole. You will hear a scraping sound in a speaker if you are holding a speaker lead.

If not, keep testing different lead combinations until you have located all the speaker leads. When you label them, include the speaker location for each.

#### Antenna Motor

If your car is equipped with an automatic power antenna, identify the car motor antenna lead by connecting one bulb tester lead to the car battery lead and touching the remaining exposed wires from the cut radio connector plug one at a time. You will hear the antenna motor activate when you touch the correct wire.

#### Antenna

The antenna lead is a thick, black wire with a metal plug at the end.

### Connect All Leads

Now that you have identified all the wires in the car, you're ready to begin connecting them to the stereo unit wires. The connection diagram (➡ Page 46) shows the proper connections and color coding of the leads.

We strongly recommend that you test the unit before making a final installation.

# Installation Guide (continued)

You can set the unit on the floor and make temporary connections to test the unit. Use electrical tape to cover all exposed wires.

**Important:** Connect the red power lead last, after you have made and insulated all other connections.

#### Ground

Connect the black ground lead of the power connector to the metal car chassis.

#### Speakers

Connect the speaker wires. See the wiring diagram for the proper hookups. Follow the diagram carefully to avoid damaging the speakers and the stereo unit.

The speaker used must be able to handle more than 45 W of audio power. If using an optional audio power, the speakers should be able to handle the maximum amplifier output power. Speakers with low input ratings can be damaged.

Speaker impedance should measure 4 - 8  $\Omega$ , which is typically marked on most speakers. Lower or higher impedance speakers will affect output and can cause both speaker and stereo unit damage.

**Caution:** Never ground the speaker cords. For example, do not use a chassis ground system or a three-wire speaker common system. Each speaker must be connected separately using parallel insulated wires. If in doubt about how your car's speakers are wired, please consult with your nearest professional installer.

#### **Motor Antenna**

Connect the car motor antenna lead to the blue motor antenna relay control lead.

#### Battery

Connect the yellow battery lead to the correct radio wire or to the battery fuse port on the fuse block.

### Antenna

Connect the antenna by plugging the antenna lead into the antenna receptacle.

### Equipment

Connect any optional equipment such as an amplifier, according to the instructions furnished with the equipment. Leave about 12 inches (30 cm) of distance between the speaker leads/amplifier unit and

the antenna/antenna extension cord. Read the operating and installation instructions of any equipment you will connect to this unit.

### Power

Connect the red power lead to the correct car radio wire or to the appropriate fuse port on the fuse block.

If the stereo unit functions properly with all these connections made, disconnect the wires and proceed to the final installation.

### Final Installation

### Lead Connections

Connect all wires, making sure that each connection is insulated and secure. Bundle all loose wires and fasten them with tape so they will not fall down later. Now insert the stereo unit into the mounting collar.

Congratulations! After making a few final checks, you're ready to enjoy your new auto stereo system.

### Final Checks

- 1. Make sure that all wires are properly connected and insulated.
- 2. Make sure that the stereo unit is securely held in the mounting collar.
- 3. Turn on the ignition to check the unit for proper operation.

If you have difficulties, consult your nearest authorized professional installer for assistance.

### Precautions

- Disconnect the cable from the negative  $\bigcirc$  battery terminal (see caution below).
- Unit should be installed in a horizontal position with the front end up at a convenient angle, but not more than 30°.

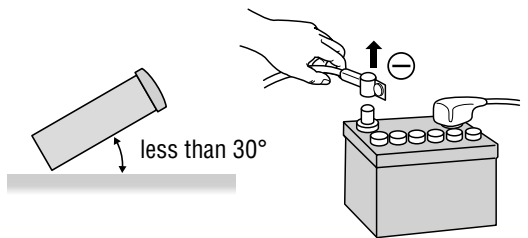

**Caution**: Do not disconnect the battery terminals of a car with trip or navigational computer since all user settings stored in memory will be lost. Instead take extra care with installing the unit to prevent shorts. We strongly recommend that you wear gloves for installation work to protect yourself from injuries.
When bending the mounting tab of the mounting collar with a screwdriver, be careful not to injure your hands and fingers.

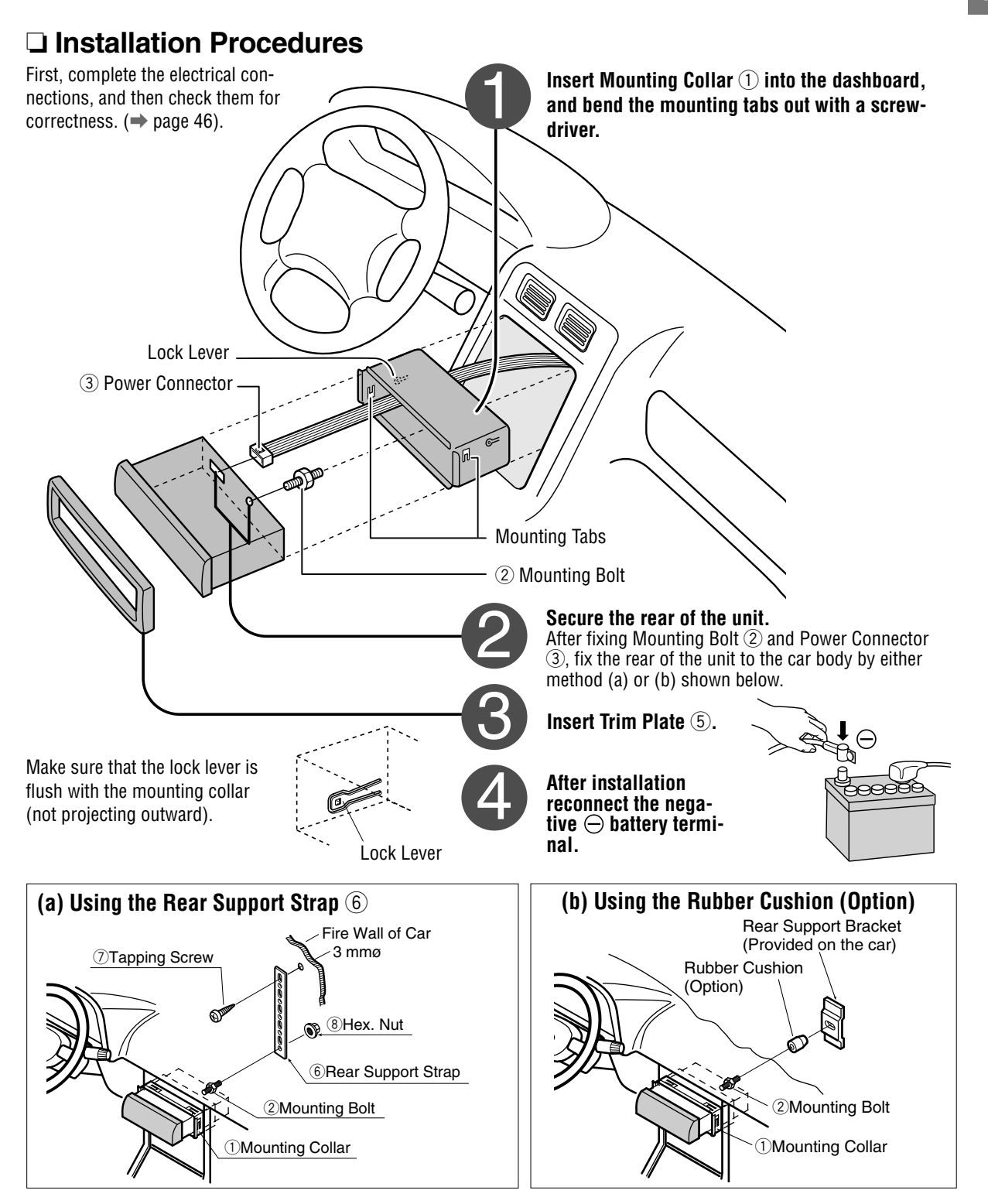

### To Remove the Unit

Switch off the power of the unit.

- Remove the removable face plate.
- **1** Press **[OPEN]**. The removable face plate will be opened.
- Push the face plate to either the right or left. Pull it out toward you. ð

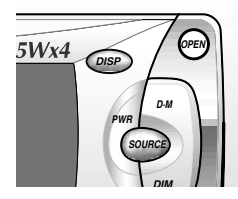

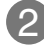

Δ

**n** 

Remove the Trim Plate (5) with a screwdriver.

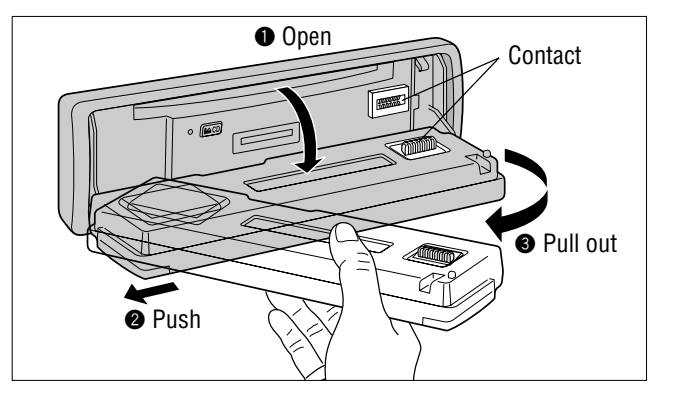

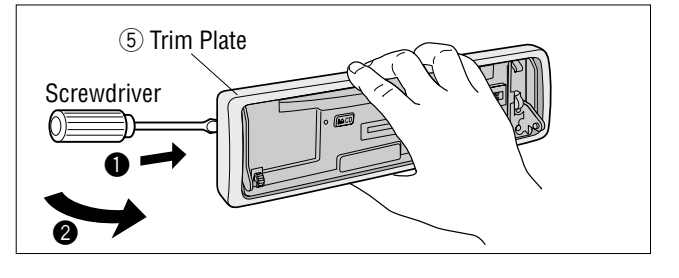

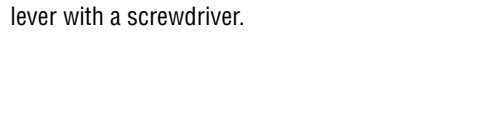

Pull out the unit while pushing down the lock

Remove the unit pulling with both hands.

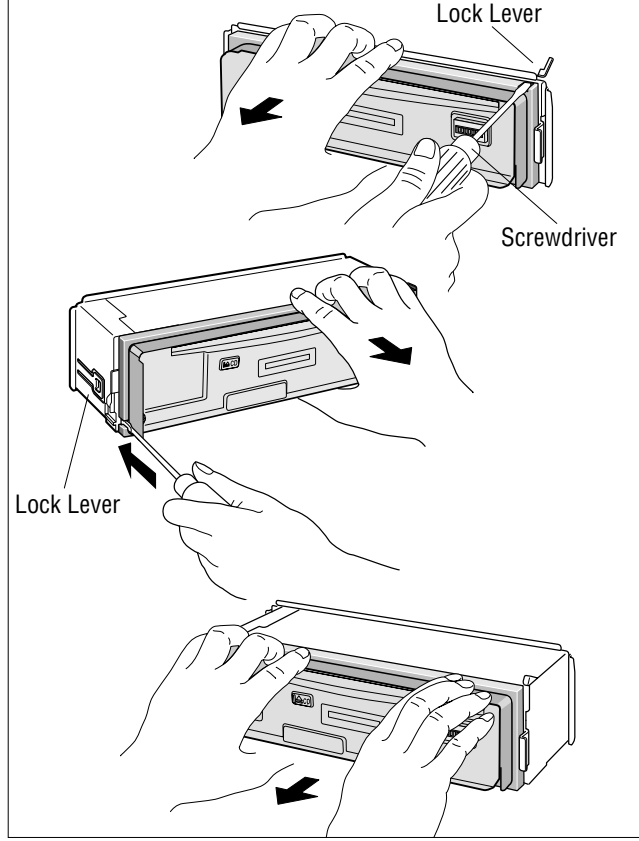

# Anti-Theft System

This unit is equipped with a removable face plate. Removing this face plate makes the radio totally inoperable. The security indicator will blink.

# Place Removable Face Plate into Case

• Switch off the power of the unit.

- Remove the removable face plate.
   (⇒ Page 44)
- Gently press the bottom of the case and open the cover. Place the face plate into the case and take it with you when you leave the car.

### **Install Removable Face Plate**

- Fit the face plate with its right or left hole on one of the pins provided on the main unit.
- Fit the other hold on the other pin applying slight pressure.
- Move the face plate up and down a few times to make sure it is secure. Then close the front panel and press down the right side of the face plate until it clicks into plate.

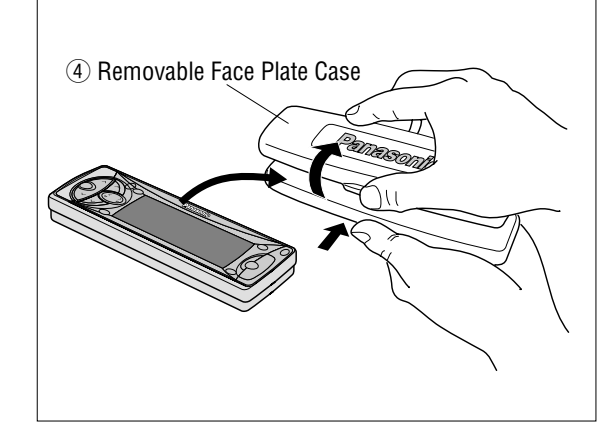

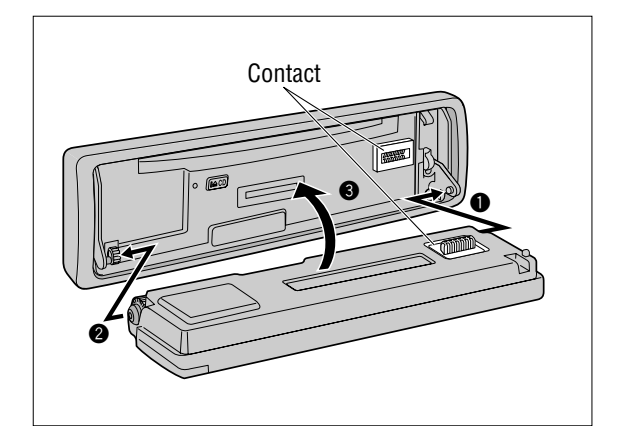

### **Security Indicator**

The security indicator blinks when the removable face plate is removed from the unit.

Activate the security function in the FUNCTION menu display. ( $\Rightarrow$  Page 36)

### Panel Removal Alarm

This alarm sounds to warn you not to forget to remove the panel before leaving your car. This function is activated when the security indicator is on.

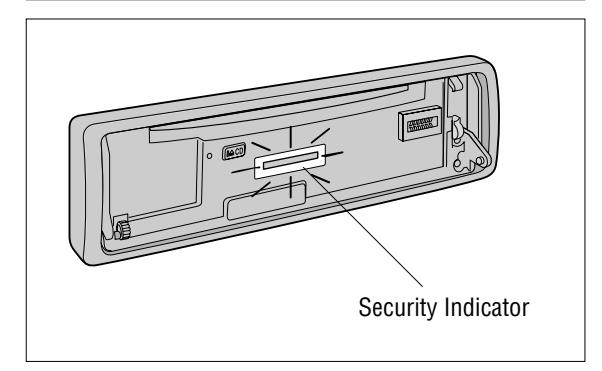

#### Cautions:

- This face plate is not waterproof. Do not expose it to water or excessive moisture.
- Do not remove the face plate while driving your car.
- Do not place the face plate on the dashboard or nearby areas where the temperature rises to high levels.
- Do not touch the contacts on the face plate or on the main unit, since this may result in poor electrical contacts.
- If dirt or other foreign substances get on the contacts, wipe them off with clean and dry cloth.
- To avoid damaging the front panel, do not push it down or place objects on it while it is open.

#### Cautions:

- This product is designed to operate off a 12 volt, negative ground battery system.
- To prevent damage to the unit, be sure to follow the connection diagram bellow.
- Remove approx. 1/4" (5 mm) of protective covering from the ends of the leads before connecting.
- Do not insert the power connector into the unit until the wiring is completed.
- Be sure to insulate any exposed wires from a possible short-circuit from the car chassis. Bundle all cables and keep cable terminals free from touching any metal parts.
- Remember, if your car has a drive computer or a navigation computer, the data of its memory may be erased when the battery terminals are disconnected.

#### Supplied hardware

Navi Mute Lead

cord of the car

| No. | ltem            | Q'ty |
|-----|-----------------|------|
| 3   | Power Connector | 1    |

### Wiring Diagram

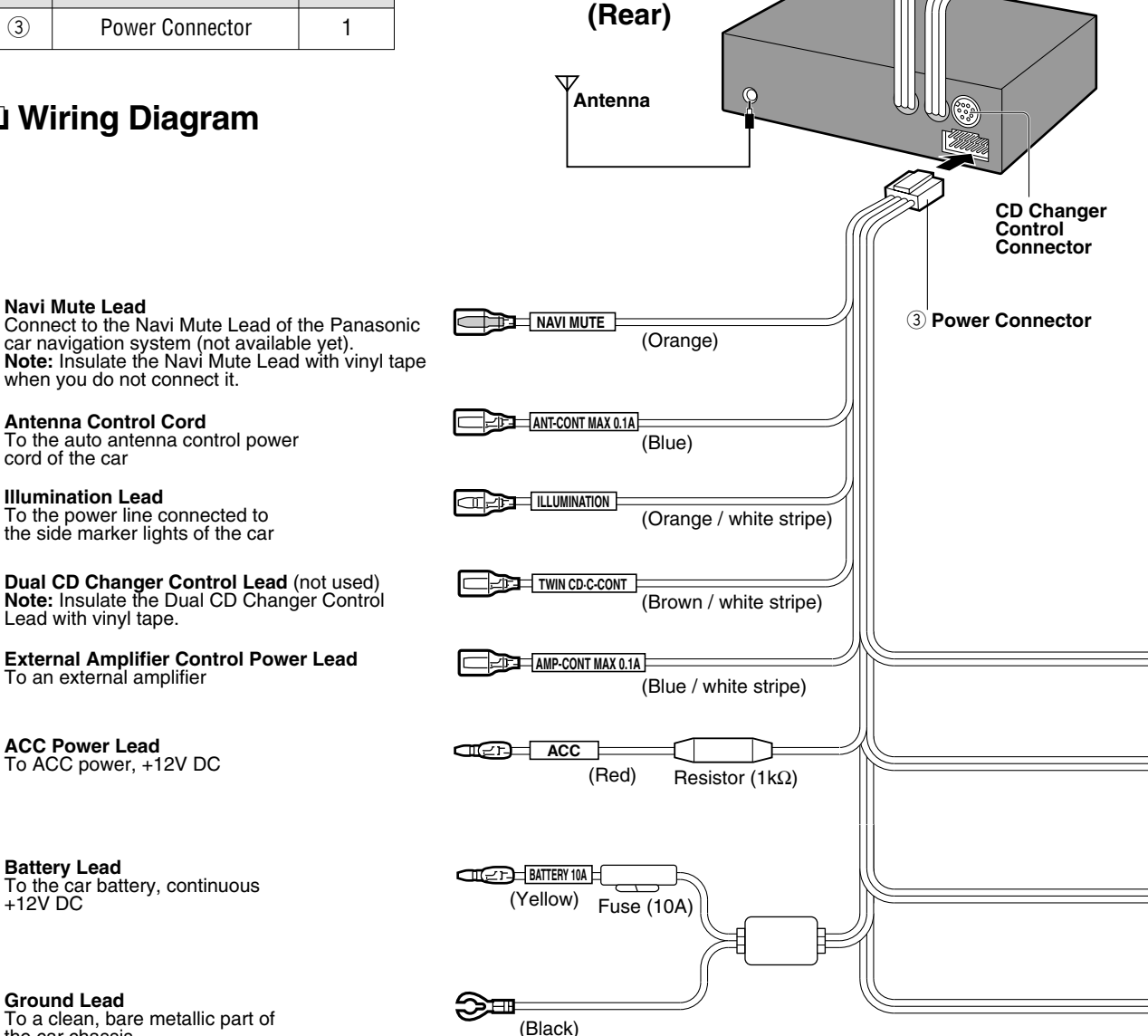

SD/CD Receiver CQ-SRX7000U

Illumination Lead To the power line connected to the side marker lights of the car

Dual CD Changer Control Lead (not used) Note: Insulate the Dual CD Changer Control Lead with vinyl tape.

**External Amplifier Control Power Lead** To an external amplifier

ACC Power Lead To ACC power, +12V DC

**Battery Lead** To the car battery, continuous +12V DC

Ground Lead To a clean, bare metallic part of the car chassis

Note: If your car does not have a power line connected to the side marker lights of the car, leave the illumination lead disconnected.

37

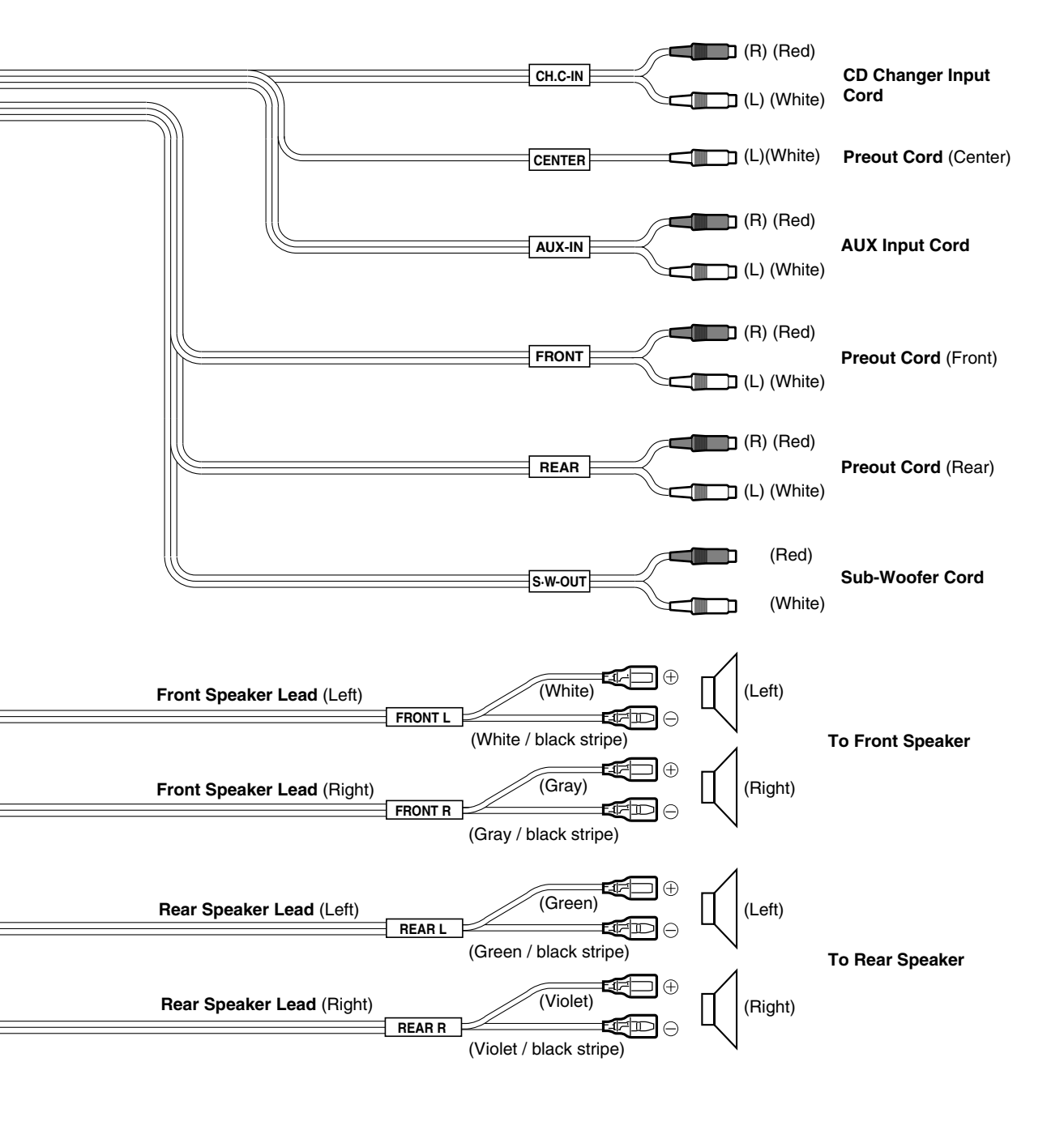

# Electrical Connections (continued)

### System Upgrade Example

Combination : CD changer (CX-DP88U)

Note : For wiring, carefully read the operating instructions for the devices connected.

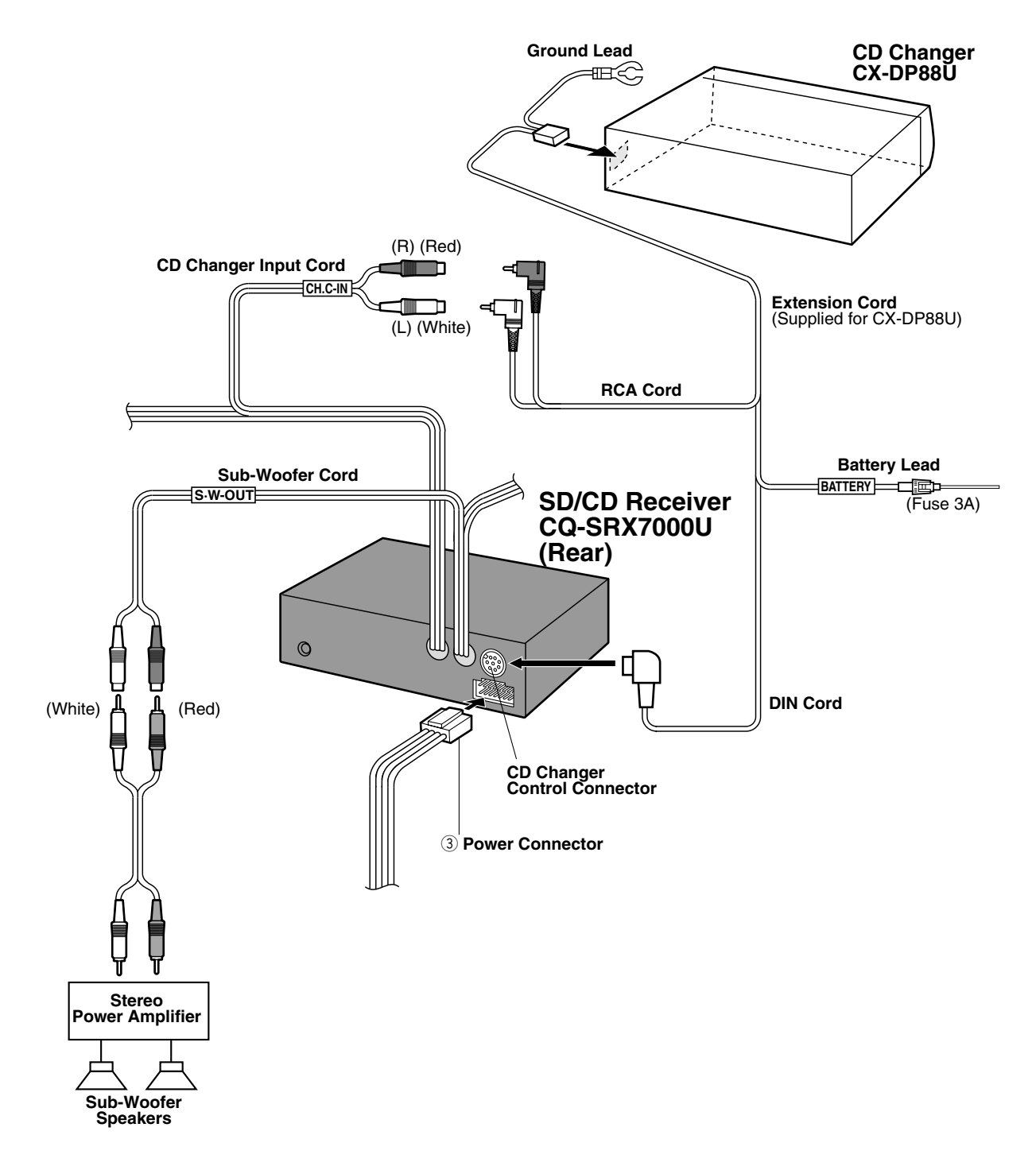

40

### **Preliminary Steps**

Check and take steps as described in the tables below.

### If You Suspect Something Wrong

Immediately switch power off.

Disconnect the power cable and check that there is neither smoke nor heat from the unit before asking for repairs. Never try to repair the unit yourself because it is dangerous to do so.

#### Cautions:

- Do not use the unit if it malfunctions or is something is wrong.
- Do not use the unit in an irregular condition, for example, without sound, or with smoke or foul smell, which can cause ignition or electric shock. Immediately stop using the unit and call the store where you purchased it.

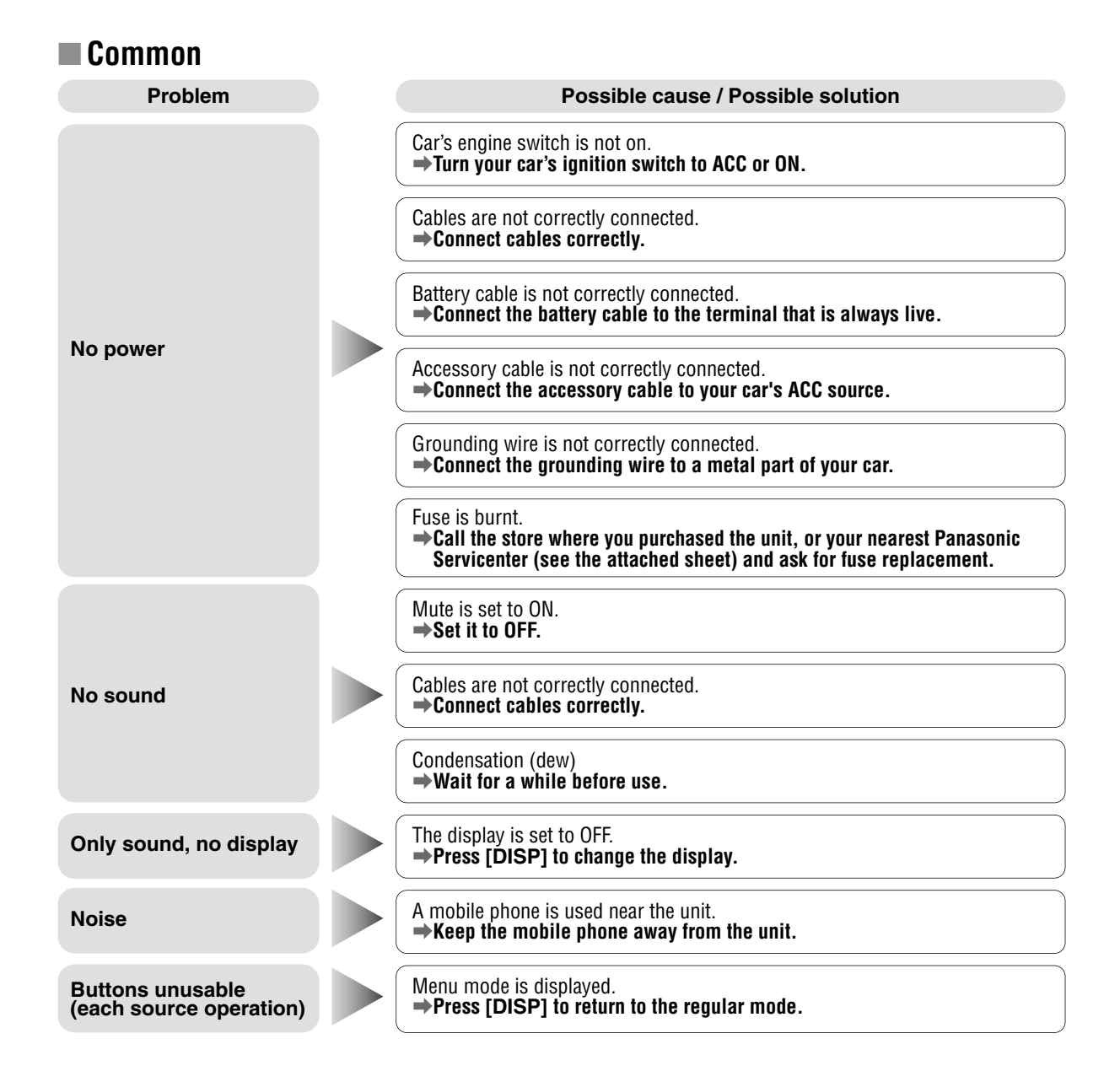

# Troubleshooting (continued)

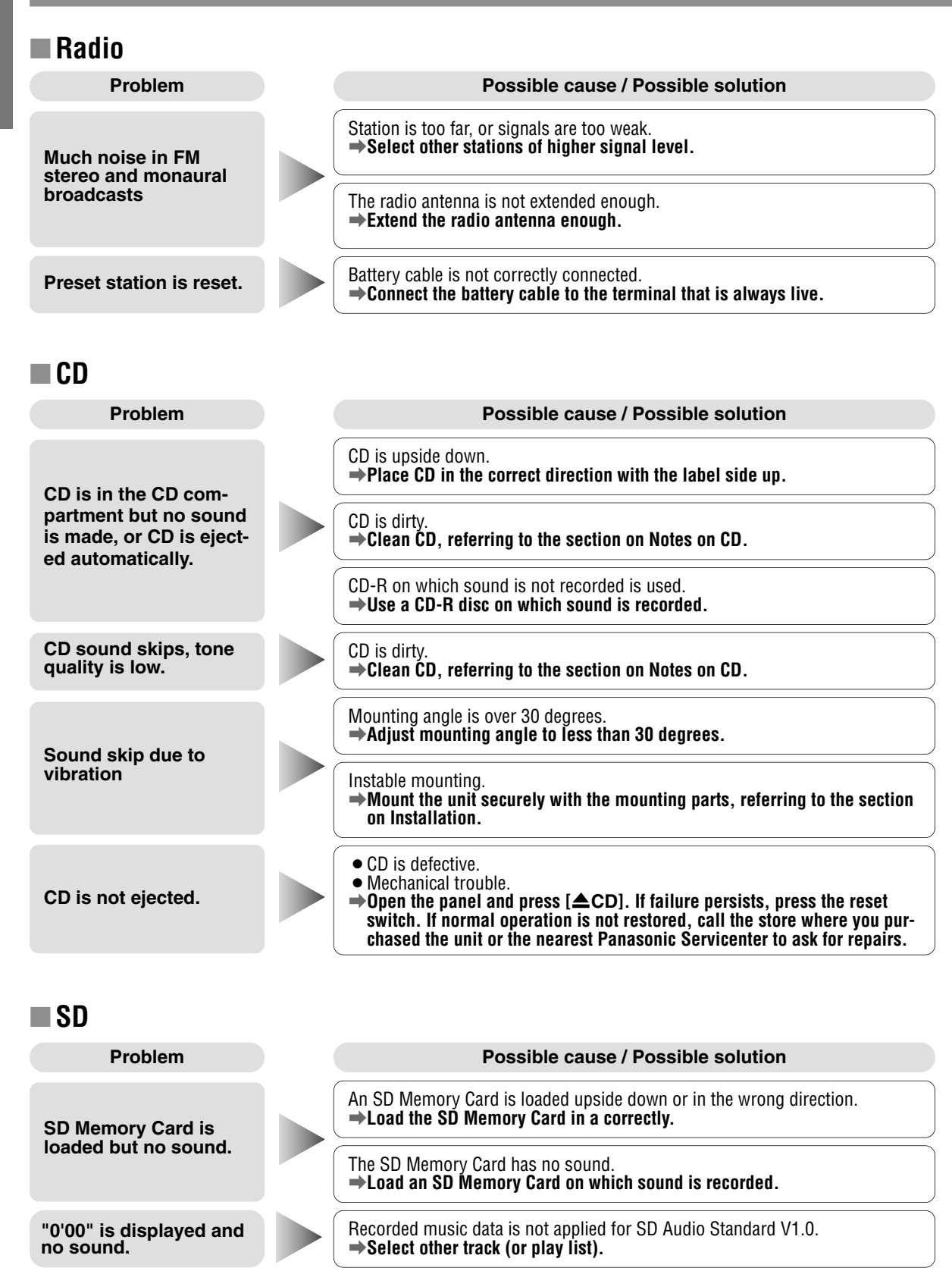

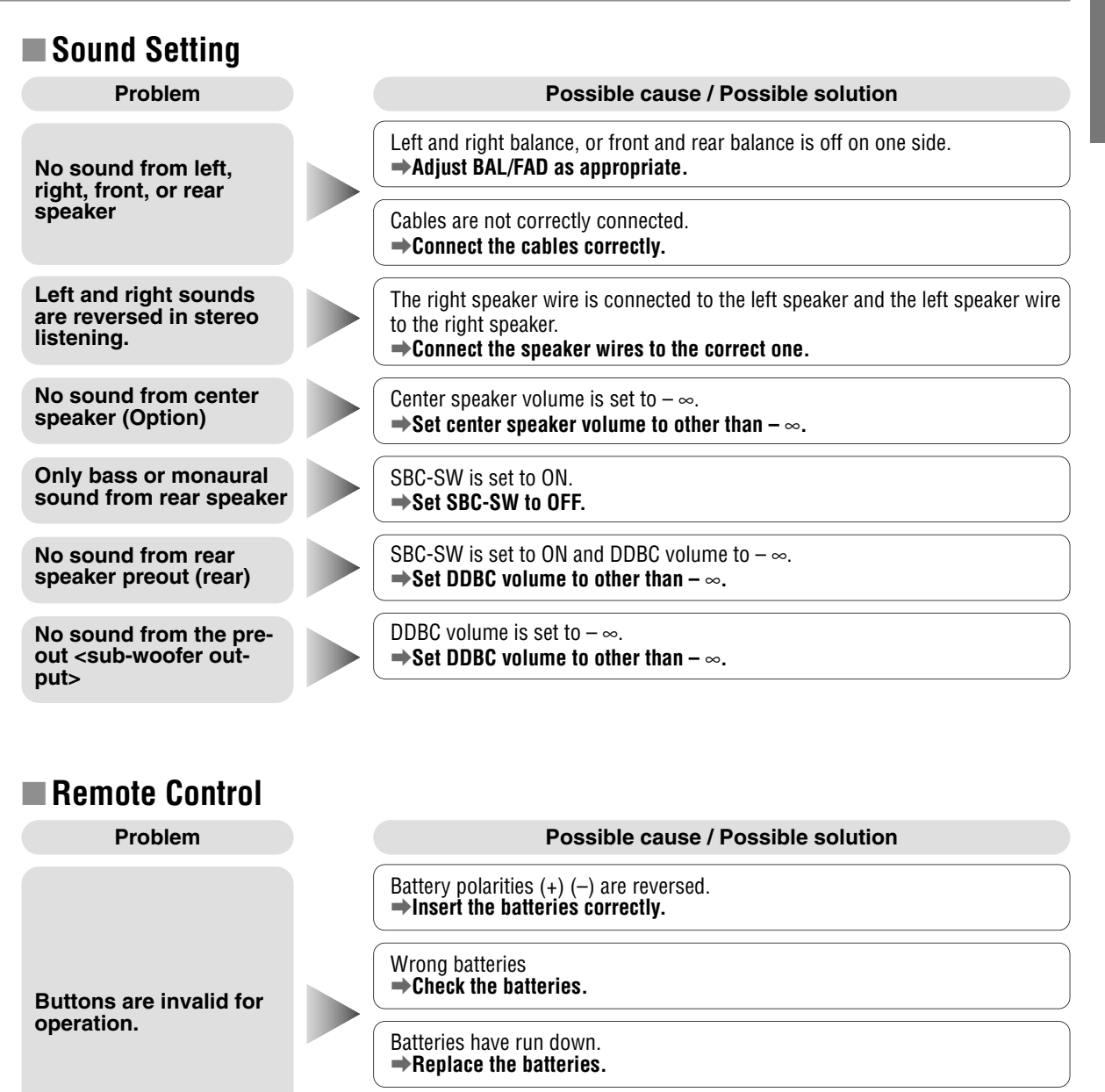

Remote control is in the wrong direction. →Direct the remote controller at REMOTE (sensor) on the panel.

51

# ENGLISH 43

# Troubleshooting (continued)

# Error Display Messages CD

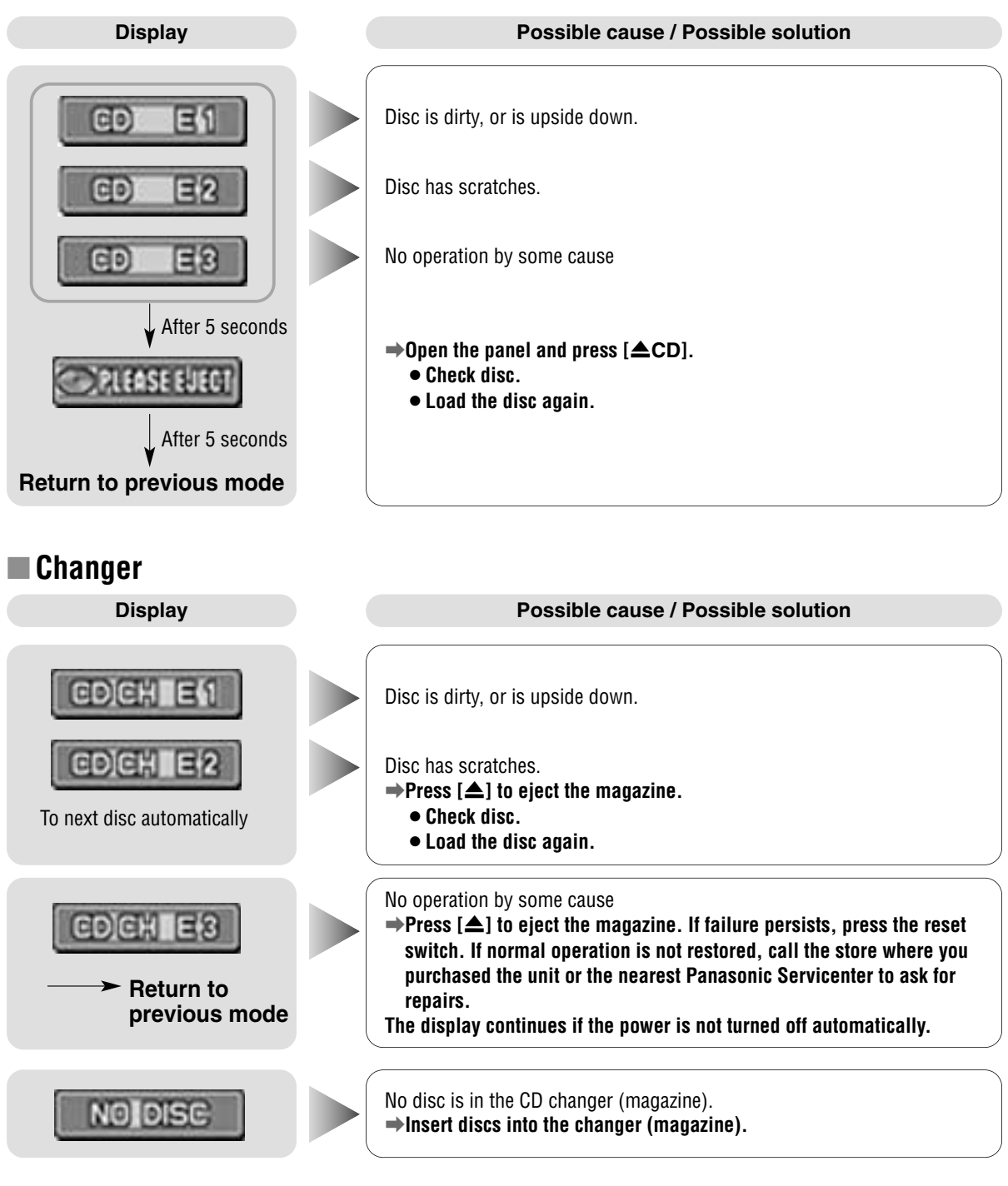

### Notes:

- There may be cases where the disc numbers affected by an error are displayed before E1 and E2.
- Displays and the steps to be taken for errors vary in part from changer to changer. For details, refer to the Operating Instructions for the changer used.

### SD SD

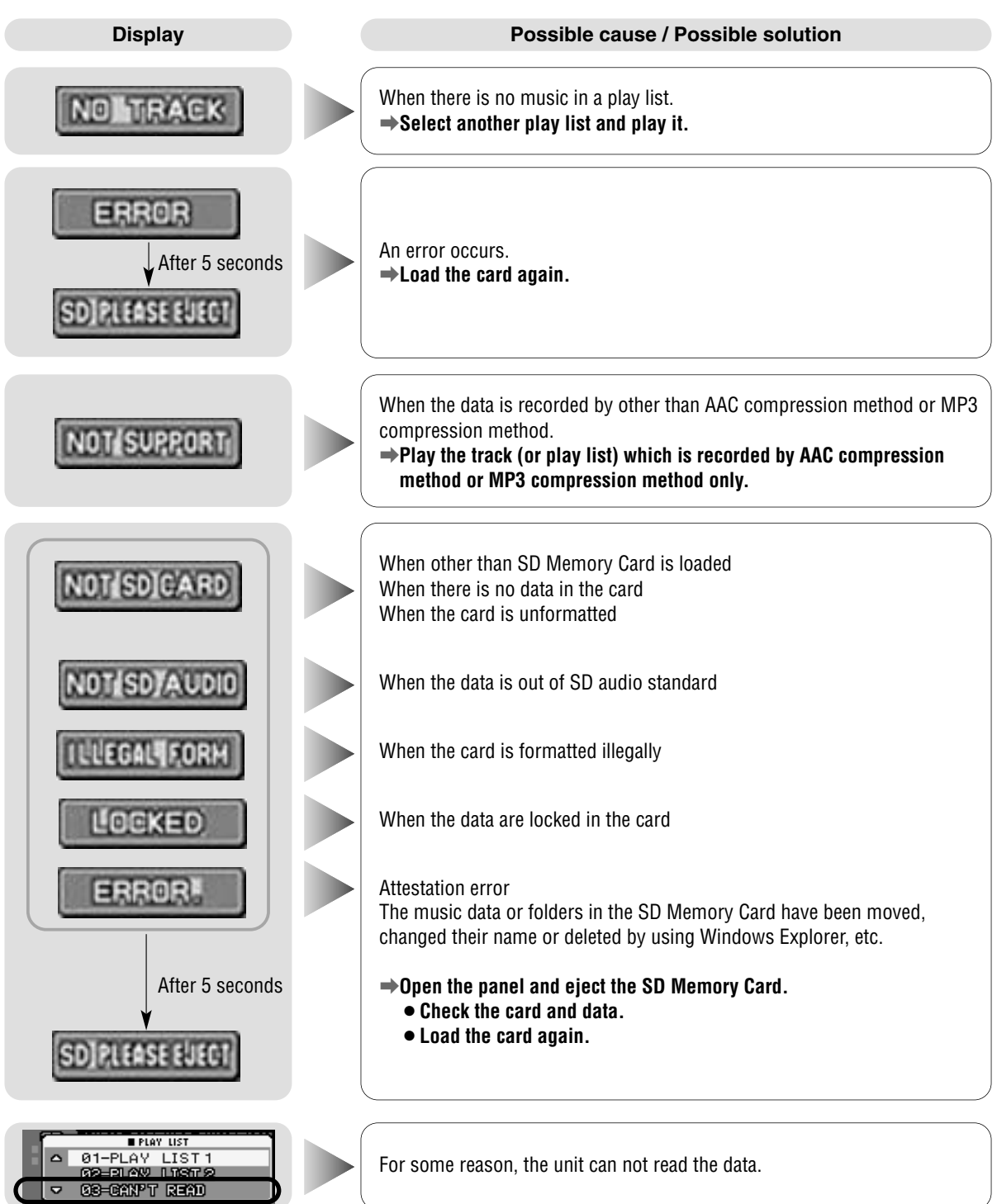

Notes: Refer to the operating instructions and online help for the software "RealJukebox for Panasonic".

### Maintenance

Your product is designed and manufactured to ensure a minimum of maintenance. Use a dry soft cloth for routine exterior cleaning. Never use benzine, thinner or other solvents.

### **Product Servicing**

If the suggestions in the charts do not solve the problem, we recommend that you take it to your nearest authorized Panasonic Servicenter. The product should be serviced only by a qualified technician.

### **Replacing the Fuse**

Use fuses of the same specified rating (10 amps). Using different substitutes, or fuses with a higher rating, or connecting the product directly without a fuse, could cause a fire or damage to the stereo unit.

If the replacement fuse fails, contact your nearest Panasonic Servicenter for service.

### **Reset Switch**

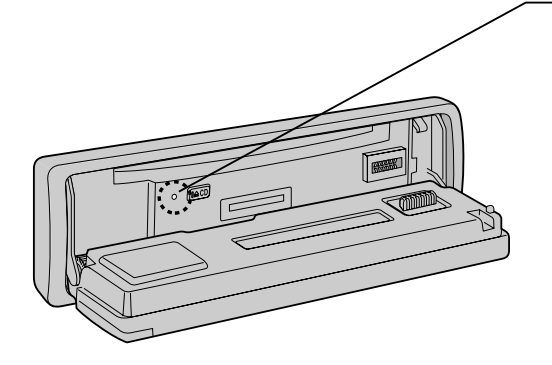

#### **Reset switch**

Insert a hard slender stick into the hole and push the switch.

• The unit returns to the default state when the trouble is reset. Remember, the data and settings stored in the memory are deleted.

#### Important

Push the switch only when the unit fails to operate with any buttons.

If the panel cannot be opened, or if the unit fails to return to normal condition, call the nearest service station and ask for repairs.

### **Cleaning this unit**

Use a dry, soft cloth to wipe.

### **Caution on cleaning**

Never use solvents such as benzine, thinner as they may mar the surface of the unit.

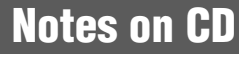

### **ONLY USE DISCS CARRYING THE LABEL**

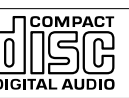

#### How to hold the CD

- Do not touch the underside of the disc.
- Do not make scratches on the disc.
- Do not bend disc.
- When not in use, keep CD in the case.

#### Do not use irregularly shaped CDs.

#### Do not leave discs in the following places:

- Direct sunlight
- Near car heaters
- Dirty, dusty and damp areas
- Seats and dashboards

#### **Disc Cleaning**

Use a dry, soft cloth to wipe from the center outward.

#### **Caution on New Discs**

A new disc may have rough edges on its inner and outer perimeter. These may cause malfunction.

Remove the rough edges using a pencil, etc.

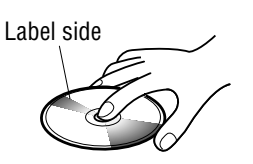

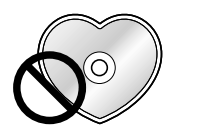

Rough edg

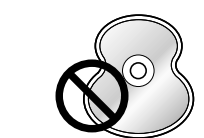

Do not use irregularly shaped CDs.

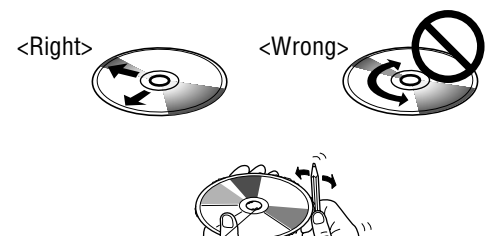

### **Notes on CD-R Disc**

A playable CD-R is only a CD-R disc on which sound was recorded.

- Some recorded CD-R discs by using CD recorder are not playable because of their characteristic, or scratches or dirt on the discs.
- You can not play a CD-R disc that has not been finalized.
- A CD-RW disc is not playable.
- MP3 file, video CD, CD-ROM and CD-EX disc are not playable.
- Be sure to observe the instructions of CD-R disc for handling it.
- Do not apply a disc that has a label printed by a commercially available label printer.

# Maintenance (continued)

Use SD Memory Cards on which music data were written by use of the software, "RealJukebox for Panasonic", and a personal computer that supports the software.

#### **Cautions regarding handling**

- Keep the SD Memory Card out of the reach of children to prevent them from swallowing it.
- Do not disassemble or alter a card.
- Do not drop, moisten, or shock a card.
- Do not bend a card.
- Do not touch the metal part of a card with your hand or metallic material.
- Do not take off a label. Do not stick a new label or seal on a card.

#### Do not use cracked or wrapped cards.

#### **Cautions regarding custody**

- Be sure to keep a card in a case when the card is not used.
- Do not leave a card in places where the temperature increases such as inside a car, a place in direct sunlight, near the heat vent or near the heating appliance.
- Do not leave a card in places where humidity is high, or a corrosive gas is generated.
- Do not leave a card in a dusty place.
- Be sure to remove a SD Memory Card from the unit if the unit is not used for a long time.

#### Cautions regarding stored data

- Set the write-protect switch to "LOCK". Unlock when recording or editing the card.
- When writing something in the memo space, use oil-based felt pen. A card might be damaged or stored data in a card might be destroyed if a pencil or a ballpoint are used.

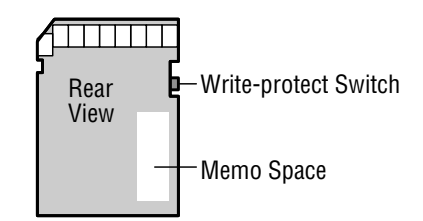

Panasonic will not accept responsibility for any data loss or loss directly or indirectly caused by data loss.

# **Specifications**

#### General

| DC 12 V (11 V - 16 V), test voltage 14.4 V, negative ground |
|-------------------------------------------------------------|
| Less than 2.5 A (CD/SD mode, 0.5 W 4-speaker)               |
| 16 W x 4 ch (1 kHz, 1%, 4 Ω)                                |
| 45 W x 4                                                    |
| 4 Ω                                                         |
| 10 kΩ (AUX IN)                                              |
| Max. 2 V (AUX IN)                                           |
| 5 V                                                         |
| 2 Vrms                                                      |
| 60 Ω                                                        |
| 5 V                                                         |
| 7" x 1-15/16" x 6-1/8" (178 x 50 x 155 mm)                  |
| 3 lbs. 5 oz (1.5 kg)                                        |
|                                                             |

47

# Specifications (continued)

#### DSP

| Number of Channels<br>Space mode<br>Equalizer Center Frequency<br>Variable Range of Equalizer                                                                                                    | <ol> <li>2 input channels, 6 output channels</li> <li>7 modes</li> <li>80, 160, 320, 640, 1.6 k, 4 k, 10 k (Hz)</li> <li>−12 to +12 dB (13 steps)</li> </ol>                                                                                                    |
|----------------------------------------------------------------------------------------------------|----------------------------------------------------------------------------------------------------|
| FM Stereo Radio<br>Frequency Range<br>Usable Sensitivity<br>50 dB quieting sensitivity<br>Frequency Response<br>Alternate channel sensitivity<br>Stereo Separation<br>Image response ratio<br>IF response ratio<br>Signal / noise ratio | <ul> <li>87.9 - 107.9 MHz</li> <li>11.0 dBf. (1.25 μV, 75 Ω)</li> <li>15.2 dBf. (1.6 μV, 75 Ω)</li> <li>30 Hz - 15 kHz (± 3 dB)</li> <li>75 dB</li> <li>42 dB (at 1 kHz)</li> <li>75 dB</li> <li>100 dB</li> <li>70 dB</li> </ul>                                                                                |
| AM Radio<br>Frequency Range<br>Usable Sensitivity<br>CD Player                                                                                                    | : 530 kHz - 1,710 kHz<br>: 28 dB/μV (25 μV, S/N 20 dB)                                                                                                    |
| Sampling Frequency<br>DA Converter<br>Error Correction System<br>Pick-Up Type<br>Light Source<br>Wave Length<br>Frequency Response<br>Signal to Noise Ratio<br>Total Harmonic Distortion<br>Wow and Flutter<br>Channel Separation       | <ul> <li>8 times oversampling</li> <li>MASH•1 bit/4 DAC System</li> <li>Panasonic Super Decoding Algorithm</li> <li>Astigma 3-beam</li> <li>Semiconductor Laser</li> <li>780 nm</li> <li>5 Hz - 20 kHz (±1 dB)</li> <li>90 dB</li> <li>0.01 % (1 kHz)</li> <li>Below measurable limits</li> <li>70 dB</li> </ul> |
| <b>SD Player</b><br>Compression and decompression method                                                                                                    | : AAC/MP3                                                                                                    |

| Compression and decompression method | 1 | AAC/MP3                                           |
|--------------------------------------|---|---------------------------------------------------|
| Channel                              | : | Stereo/2 channels                                 |
| Frequency Response                   | : | 20 Hz - 20 kHz (±1 dB)                            |
| Signal to Noise Ratio                | : | 90 dB (IHF, A)                                    |
| Sampling Frequency                   | : | 48k, 44.1k, 32k, 24k, 22.05k, 16k (Hz)            |
| Bit Rate                             | : | 192, 160, 128, 112, 96, 80, 64, 48, 32, 16 (kbps) |

Above specifications comply with EIA standards.

• SD logo is a trademark.

Note : Specifications and the design are subject to modification without notice due to improvements in technology.

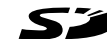

- Portions of this product are protected under copyright law and are provided under license by ARIS/SOLONA/4C.
- RealJukebox is a trademark of RealNetworks, Inc.
- Microsoft and its logo as well as Windows and Windows NT are registered trademarks of Microsoft Corporation of the U.S. in both the United States and other countries.
- The <sup>™</sup> and <sup>®</sup> markds are not used to identify registered trademarks and trademarks in this operating instructions.

Panasonic Consumer Electronics Company, Division of Matsushita Electric Corporation of America One Panasonic Way, Secaucus, New Jersey 07094 http://www.panasonic.com

Panasonic Sales Company. Division of Matsushita Electric of Puerto Rico, Inc. ("PSC") Ave. 65 de Infanteria, Km. 9.5 San Gabriel Industrial Park, Carolina, Puerto Rico 00985 http://www.panasonic.com

#### Panasonic Canada Inc.

5770 Ambler Drive, Mississauga, Ontario L4W 2T3 www.panasonic.ca

YEFM283664 B0201-0

Printed in Japan Imprimé à Japon Impreso en Japón Free Manuals Download Website <u>http://myh66.com</u> <u>http://usermanuals.us</u> <u>http://www.somanuals.com</u> <u>http://www.4manuals.cc</u> <u>http://www.4manuals.cc</u> <u>http://www.4manuals.cc</u> <u>http://www.4manuals.com</u> <u>http://www.404manual.com</u> <u>http://www.luxmanual.com</u> <u>http://aubethermostatmanual.com</u> Golf course search by state

http://golfingnear.com Email search by domain

http://emailbydomain.com Auto manuals search

http://auto.somanuals.com TV manuals search

http://tv.somanuals.com